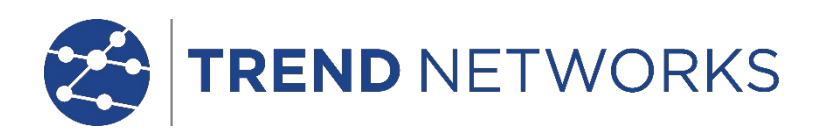

# NaviTEK NT (Modelle Plus & Pro)

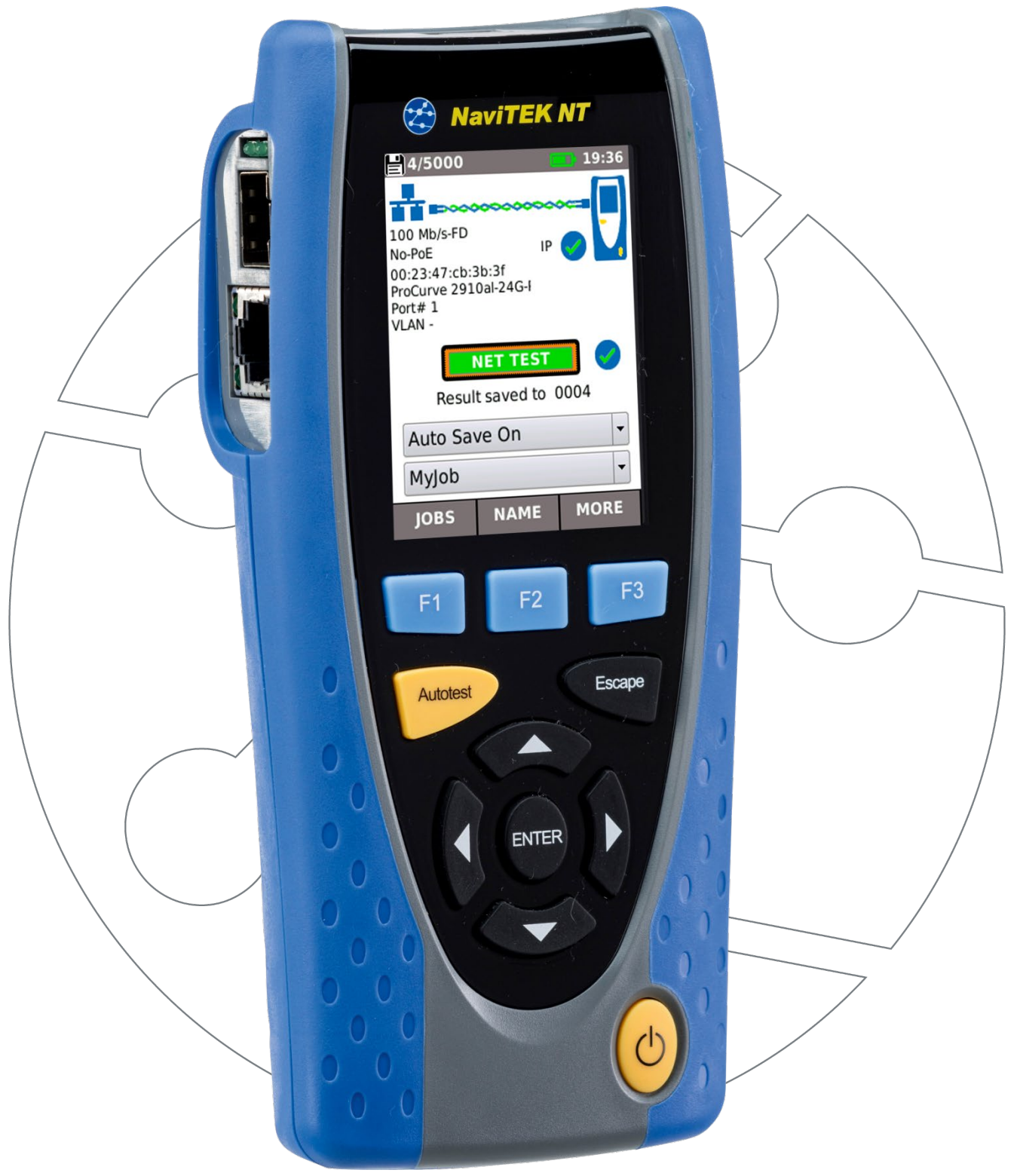

#### URHEBERRECHT

Die Informationen in diesem Dokument sind Eigentum von TREND NETWORKS und werden ohne Gewähr auf Vollständigkeit oder Richtigkeit zur Verfügung gestellt. Dieses Dokument darf weder ganz, noch teilweise vervielfältigt werden, außer im Rahmen der von TREND NETWORKS vertraglich oder anderweitig schriftlich zugesicherten Vereinbarungen.

Das Urheberrecht, sowie alle Einschränkungen zur Vervielfältigung und Nutzung gelten für sämtliche Datenträger, auf denen diese Informationen gespeichert sein können.

TREND NETWORKS Bemüht sich um ständige Produktverbesserungen und behält sich das Recht vor, die Spezifikation, das Design, den Preis oder die Lieferbedingungen aller Produkte oder Dienste ohne Vorankündigung zu ändern.

iPhone® und iTunes® sind in den USA und anderen Ländern eingetragene Marken von Apple Inc. Google Play™ und Android™ sind Marken von Google, Inc.

#### © TREND NETWORKS LTD. 2022

Alle Rechte vorbehalten Veröffentlichungs-Nr.: 151846 Ausgabe 6 - 05/22 (Gilt ab Softwarestand Ver. 1.0.47 und höher)

> TREND NETWORKS LTD. Stokenchurch House Oxford Road Stokenchurch High Wycombe Buckinghamshire HP14 3SX GB

> www.trend-networks.com

## INHALT

| Einführung                                                                | 3  |
|---------------------------------------------------------------------------|----|
| Sicherheitshinweise                                                       | 5  |
| Stromversorgung und Wartung                                               | 5  |
| Bedienelemente, Anzeigen und Anschlüsse:                                  | 8  |
| Modus-Auswahl                                                             | 9  |
| START-Bildschirm                                                          | 9  |
| START-Bildschirm bei angeschlossenem und offenem Netzwerkkabel            | 10 |
| START-Bildschirm bei Verbindung mit unbekanntem Netzwerk                  | 10 |
| START-Bildschirm mit Netzwerkkabel und angeschlossenem Remoteadapter      | 11 |
| START-Bildschirm an aktivem Netzwerk über Kupferkabel                     | 12 |
| START-Bildschirm an aktivem Netzwerk über Glasfaserkabel (nur Modell Pro) | 13 |
| Bildschirm mit detaillierten Angaben zum IP-Protokoll                     | 13 |
| Funktionen NET TEST und Netscan                                           | 14 |
| Menü Statistik, VLAN-Scan, Port, Fehler und 802.1x-Status                 | 15 |
| Menü Power over Ethernet (PoE)                                            | 17 |
| LLDP-, CDP- und EDP-Port-Erkennung                                        | 18 |
| Menü-Übersicht                                                            | 19 |
| Übersicht Einstellmenüs                                                   | 20 |
| Ergebnisprotokolle                                                        | 24 |
| Erzeugen von Ergebnisprotokollen                                          | 25 |
| Technische Daten – NaviTEK NT Pro                                         | 27 |
| Glossar, Abkürzungen und Akronyme                                         | 38 |

#### Einführung

Der NaviTEK NT ist ein Netzwerktester zur Fehlerdiagnose und Wartung in aktiven und passiven Kupferkabel- und Glasfasernetzen. Während einer Reihe von Tests versucht das Gerät möglichst viele Informationen über das Netzwerk und den Port, an dem es angeschlossen ist, zu ermitteln.

Der NaviTEK NT erkennt automatisch die Kennwerte des angeschlossenen Ports und konfiguriert sich entsprechend selbst. Der Tester erkennt, ob er mit einem nicht abgeschlossenen Kabel oder mit einem aktiven Netzwerk über einen Glasfaser- oder Kupferkabelanschluss mit einem Switch verbunden ist. Für die ermittelte Konfiguration geeignete Tests werden gestartet. Dabei werden alle verfügbaren Informationen, wie die Port-Einstellungen, MAC-Adresse, und Port-Nummer ermittelt. Es wird versucht, voreingestellte wichtige Adressen im LAN und im Internet zu erreichen. Der Anwender kann die Testeinstellungen jederzeit nach Bedarf anpassen.

Der automatische Testablauf vereinfacht den Technikern die Arbeit wesentlich. Der Tester muss nur noch am entsprechenden Port angeschlossen werden und die Autotest-Taste gedrückt werden. Alle voreingestellten Tests laufen automatisch ab. Nach Testende werden alle Ergebnisse ebenfalls automatisch im Speicher abgelegt.

Nach Überprüfung aller benötigten Netzwerkanschlüsse können die gespeicherten Ergebnisberichte auf einen USB-Speicherstick oder über WLAN auf ein Smartphone übertragen werden. Somit können die Testergebnisse schnell über PC oder mobile Anwendungen an den Kunden oder an Kollegen zur gemeinsamen Auswertung verschickt werden, oder direkt in Datenbanken abgespeichert werden.

Diese Bedienungsanleitung beschreibt das Modell NaviTEK NT Pro. Sämtliche Verweise auf das Modell NaviTEK NT gelten entsprechend auch für den NaviTEK NT Pro.

Der NaviTEK NT Pro hat Schnittstellen für Ethernet-Netzwerktests an Glasfaseranschlüssen, sowie an RJ45-Kupferkabelanschlüssen und unterstützt das Protokoll für ein sicheres Login gemäß Standard IEEE 802.1X.

Der **NaviTEK NT Plus** hat eine RJ45-Schnittstelle für Tests an Ethernet-Netzen über Kupferkabel. Er bietet keine Unterstützung für das Sicherheitsprotokoll nach Standard IEEE 802.1X.

Der NaviTEK NT in der Basisversion wird in einer separaten Bedienungsanleitung beschrieben.

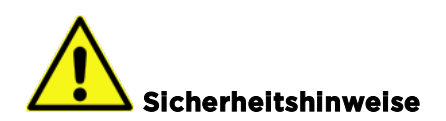

Bei der Verwendung des NaviTEK NT sind stets die allgemeinen Sicherheitsvorkehrungen einzuhalten, um die Brandgefahr und eventuelle Gefährdungen durch Stromschlag oder Verletzungen zu minimieren. Dazu gehören:

- Beim Anschließen des Gerätes ist besondere Vorsicht angebracht, da Hochspannung an der Leitung anliegen kann, so dass die Gefahr eines elektrischen Stromschlags besteht.
- Das NaviTEK NT sollte nicht während eines Gewitters verwendet werden! Es besteht eine gewisse Gefährdung durch einen elektrischen Schlag bei Blitzeinschlag.
- Verwenden Sie für Ihren NaviTEK NT ausschließlich das mitgelieferte Originalnetzteil / Ladegerät!

## SCHLIESSEN SIE KEINE TELEKOMMUNIKATIONSLEITUNGEN AN DIE PORTS DES TESTERS AN!

# Stromversorgung und Wartung

Das NaviTEK NT kann wie folgt mit Energie versorgt werden:

- Über das wieder aufladbare Akkumodul
- Direkt von einer Gleichstromquelle, die am Anschluss des Akkumoduls angeschlossen wird
- Über handelsübliche Trockenbatterien (nicht wieder aufladbar) im optional erhältlichen Batteriepack

## Pflege des Akkumoduls:

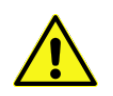

#### Das Akkumodul muss vor der erstmaligen Verwendung vollständig aufgeladen werden!

Mit einem vollgeladenen Akkumodul kann das Gerät bis zu fünf Stunden ständig intensiv in Gebrauch sein. Um eine maximale Lebensdauer des Akkumoduls zu erreichen, sollte es zunächst ganz entladen werden und dann mindestens einmal pro Monat vollständig wiederaufgeladen werden. Das Akkumodul kann nicht vom Benutzer gewartet werden. Wenn das Modul das Ende seiner Lebensdauer erreicht hat, können Sie Ersatz-Akkumodule bei Ihrer örtlichen TREND-Handelsvertretung erwerben.

## Aufladen des Akkumoduls:

Die Ladezeit für eine vollständige Aufladung des Akkumoduls beträgt ca. drei Stunden. Das NaviTEK NT Handgerät kann dabei **EIN**- oder **AUS**-geschaltet sein. Zum Aufladen schließen Sie das Akkumodul an den Gleichstromanschluss (DC) des mitgelieferten Netzteils / Ladegerätes an. Aus praktischen Gründen kann das Akkumodul beim Laden auch vom Handgerät abgenommen werden oder es kann am Handgerät angesteckt bleiben.

## Ladezustandsanzeige:

Die LED-Anzeige neben dem Gleichstromanschluss des Akkumoduls leuchtet während des Ladevorgangs grün. Blinkt die LED-Anzeige grün wird der Akku.

Ladezustandsanzeige im Display des Handgerätes:

Der Ladestatus des Akkumoduls wird durch das Batteriesymbol in der Informationszeile oben im Display in vier Stufen angezeigt: VOLL, 2/3, 1/3 bzw. LEER

# EIN und AUS schalten des Gerätes:

Zum **Einschalten** der Geräte die **EIN- / AUS-Taste** drücken. Kurzzeitig werden das TREND-Logo sowie die Modellnummer im Display angezeigt. Danach erscheint der Startbildschirm und der NaviTEK NT sucht automatisch nach einem zu testenden Netzwerk. Zum Ausschalten des Gerätes die EIN- /AUS-Taste etwa 1/2 Sekunde lang gedrückt halten, bis eine Ausschaltmeldung eingeblendet wird. Die aktuellen Geräteeinstellungen werden gespeichert. Sollte sich das Gerät nicht binnen fünf Sekunden ausschalten, führen Sie einen Reset des Gerätes durch (siehe übernächster Abschnitt). Vor dem Entnehmen des Akkumoduls ist das Gerät unbedingt auszuschalten!

# ACHTUNG! - Akkumodul NICHT entnehmen, solange das Gerät eingeschaltet ist!

## **Energiesparmodus:**

Die Energiespareinstellungen werden über die Menüschritte SETUP > SYSTEM > PREF aufgerufen. Die Einstellung **"Auto Aus"** kann deaktiviert werden. das Testgerät bleibt dann unbegrenzte Zeit eingeschaltet. Alternativ kann das automatisch **nach 3, 10 oder 30 Minuten** abschalten, falls in dieser Zeit keine Eingabe am Geräte erfolgt. Für die Hintergrundbeleuchtung können die Einstellungen **"Immer An"** oder **50% Helligkeit** nach drei Minuten ohne Eingabe am Gerät gewählt werden. Ist das Stromversorgungskabel des Netzteils / Ladegerätes angeschlossen, leuchtet das Display immer mit voller Helligkeit und das Gerät bleibt für unbegrenzte Zeit eingeschaltet.

## Geräte-Reset:

In seltenen Fällen kann es zu einer Blockierung des Betriebssystems kommen und das Gerät lässt sich nicht mehr abschalten. Dann muss das Geräte eventuell durch einen Reset komplett zurückgesetzt werden. Dadurch werden keine gespeicherten Daten gelöscht! Gehen Sie hierzu wie folgt vor:

- 1. Entfernen Sie das Akkumodul des SignalTEK NT. Im Fach des Akkumoduls befindet sich eine kleine Bohrung. Unter dieser Bohrung befindet sich der Reset-Schalter des Gerätes.
- 2. Führen Sie eine aufgebogene Büroklammer in die Bohrung ein und drücken Sie den Reset-Schalter des Gerätes (siehe Abbildung).

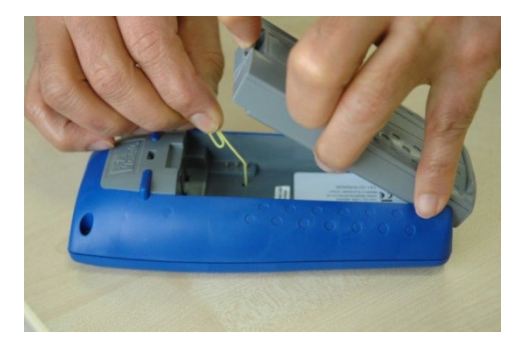

3. Setzen Sie das Akkumodul wieder ein und starten Sie das Gerät neu.

# Auswechselbare RJ-45-Kontakteinsätze:

Für das Auswechseln der RJ45-Kontakteinsätze benötigen Sie das Ersatzteil-Set, TREND-Bestellnummer 150058. Dieses enthält 1 Stück Auswechselwerkzeug und 10 Stück RJ45 Ersatz-Kontakteinsätze.

Zum Auswechseln eines beschädigten oder abgenutzten RJ-45-Kontakteinsatzes gehen Sie wie folgt vor (siehe Abbildungen unten):

- 1. Schalten Sie den NaviTEK NT aus.
- 2. Entfernen Sie alle Kabel.
- 3. Drücken Sie das Auswechselwerkzeug vorsichtig und GERADE auf der Kontaktseite am unteren Rand in die Buchse ein. ACHTEN SIE UNBEDINGT DARAUF, DASS DAS WERKZEUG NICHT SCHRÄG EINGEFÜHRT WIRD!
- 4. Halten Sie das Werkzeug weiter **GERADE** und ziehen Sie den Einsatz **VORSICHTIG** aus der Buchse heraus.
- 5. Setzen Sie einen neuen RJ45-Kontakteinsatz **GERADE** in die Buchse ein und drücken Sie ihn **VORSICHTIG MIT DER HAND** hinein, bis die Kante des Einsatzes mit dem Gehäuse abschließt.

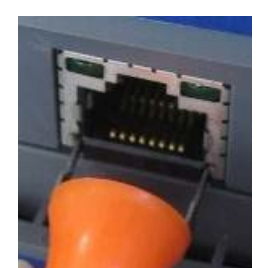

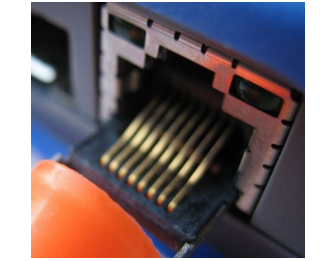

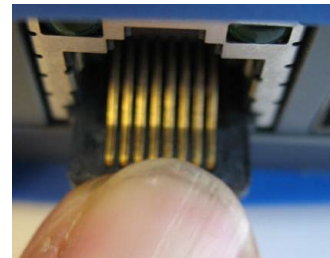

# Bedienelemente, Anzeigen und Anschlüsse:

#### LED für optischen Link (nur Modell Pro)

Zeigt die Verbindung mit einem Glasfasernetzwerk an

## LED Datenverkehr optisch (nur Modell Pro)

Zeigt Datenverkehr auf dem Glasfaseranschluss an

# Schacht für optisches SFP-

Modul (nur Modell Pro) für den Anschluss an Glasfasernetzwerke mit Datenraten bis 1 Gbit/s

# LED Ethernet

Zeigt die Verbindung mit einem Ethernet-Netzwerk an

# LED Ethernet-Aktivität

Zeigt Datenverkehr auf dem RJ45-Ethernet-Anschluss an

# **RJ45-Buchse**

für den Anschluss an ein Ethernet-Netzwerk über **Kupferkabel** 

# **Autotest-Taste**

0

0

0

0

0

0

0

Startet die Suche nach einem angeschlossenen Netzwerk

# **DC-Klinkenbuchse**

für den Anschluss des mitgelieferten Netzteils / Ladegerätes (12V DC, 2,5A)

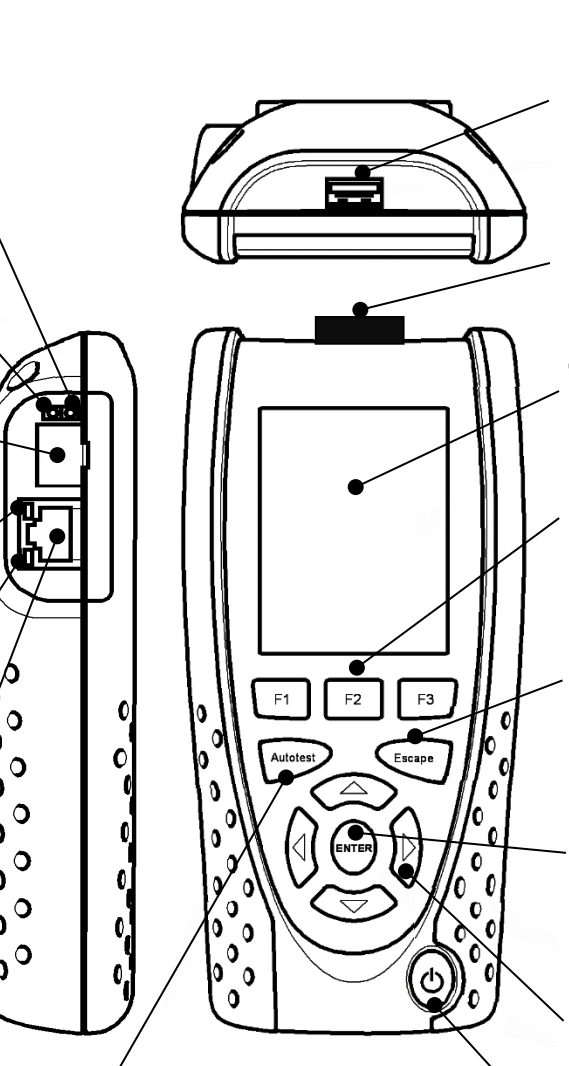

0

## **USB-Anschluss**

Zum Übertragen von Ergebnissen, zum Laden eines Benutzerlogos und für Software-Updates

## Wi-Fi Adapter

stellt die Verbindung zur Smartphone-App TREND AnyWARE<sup>™</sup> her.

## **Touchscreen-Display**

Anzeige von Bedienermenüs, Einstellungen und Ergebnissen

## Funktionstasten F1 – F3

aktivieren die jeweils im Display-bereich über der Taste eingeblendete Funktion

# **Escape-Taste**

für die Rückkehr zum vorhergehenden Menü ohne Speicherung von Änderungen

## **ENTER-Taste**

für die Auswahl der aktuell markierten Menüfunktion oder die Übernahme von geänderten Eingaben

## Cursortasten

für die Navigation durch die Menüauswahl. Die aktuell aktive Menüoption ist farbig hinterlegt.

# Ein- / Aus-Taste

Schaltet das Testgerät EIN oder AUS

# Akkumodul

Alternativ: Batterieadapter für handelsübliche nicht wiederaufladbare Alkalibatterien

# LED-Ladekontrollanzeige

- LED "Grün" Akku wird geladen
- LED "Aus" Akku ist voll geladen
- o LED "Grün blinkend" -Akku wird nicht geladen

# **Modus-Auswahl**

Markieren Sie die gewünschte Testfunktion entweder mit den Cursortasten oder tippen Sie auf das betreffende Symbol.

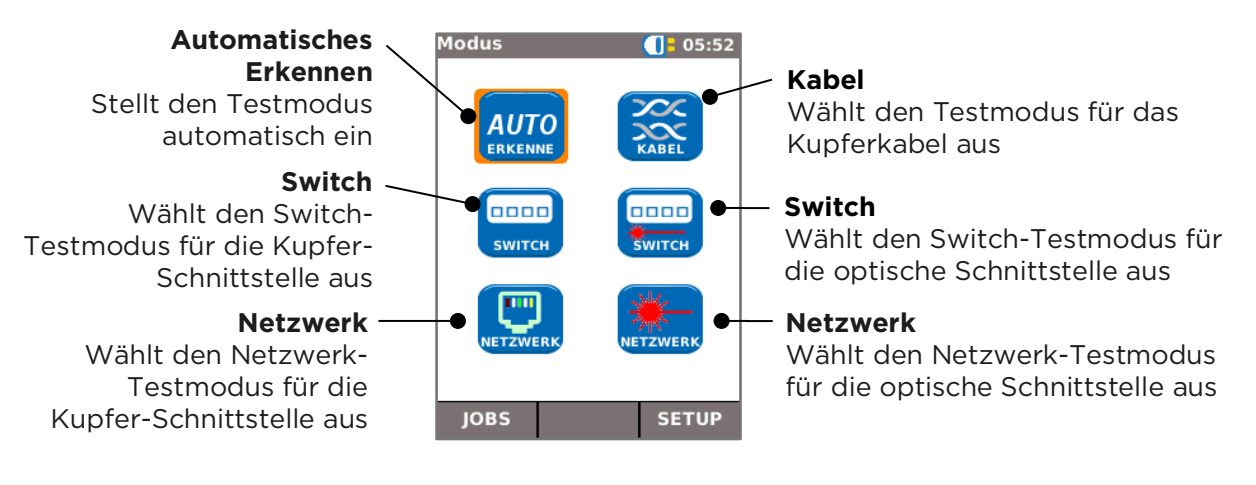

# START-Bildschirm

- Der START-Bildschirm wird nach dem Einschalten des Testers angezeigt.
- Zum Aktualisieren des START-Bildschirms und des aktuell angezeigten Verbindungsstatus drücken Sie die Taste **Autotest**.
- Für weitere Informationen zu den Anzeigen des **START**-Bildschirms markieren Sie das entsprechende Element mit den Cursortasten und bestätigen mit der **ENTER-Taste**.
- Für die Rückkehr zum **START**-Bildschirm aus einem anderen Menü drücken Sie mehrmals die **Escape**-Taste.

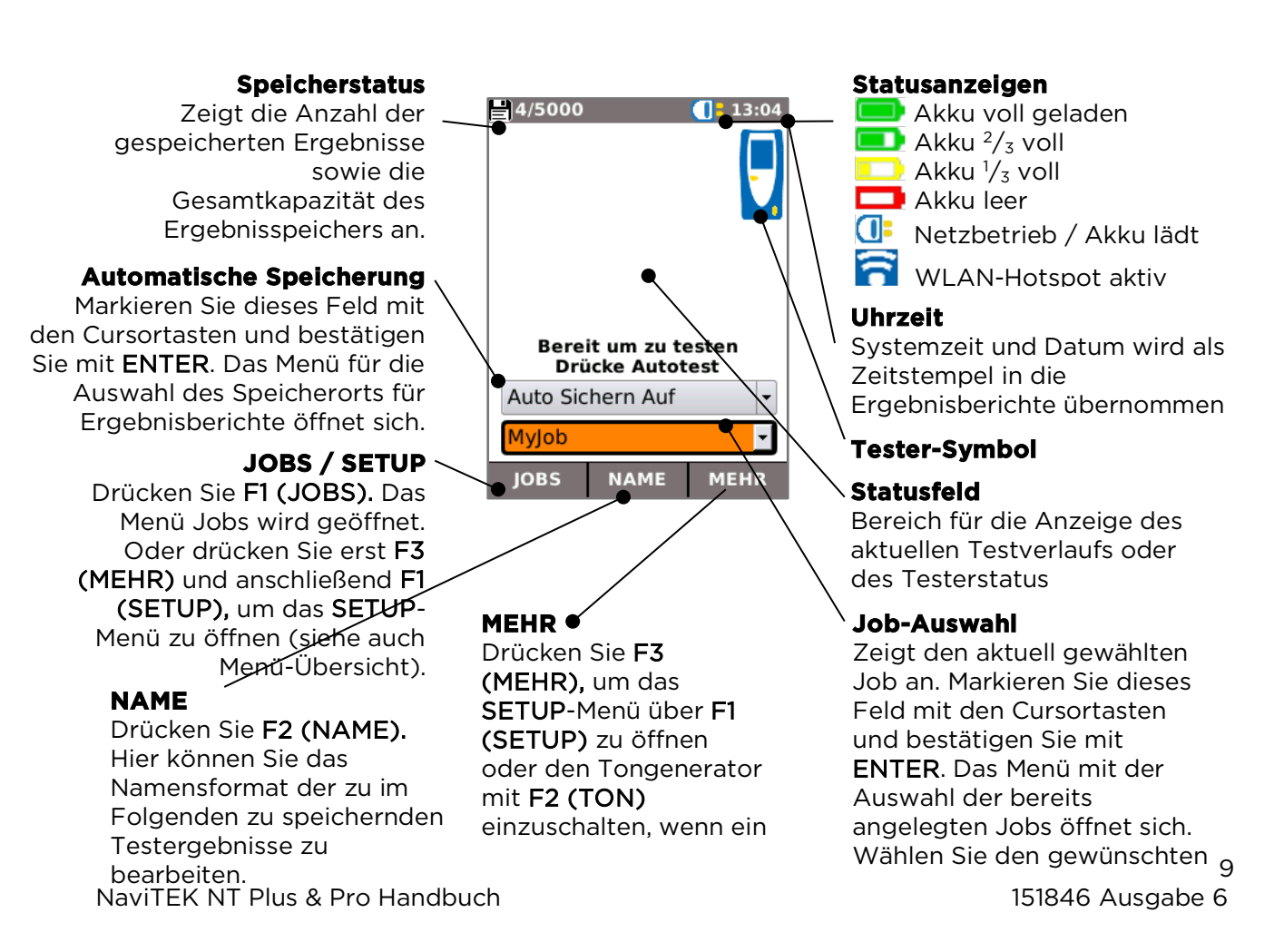

# START-Bildschirm bei angeschlossenem und offenem Netzwerkkabel

Wird der Tester an ein offenes Netzwerkkabel mit mindestens 3 Meter Länge angeschlossen, zeigt der Autotest einen Verdrahtungsplan des Kabels an. Hierfür wird die im Menü SETUP / TESTS / VERDRAHTUNG eingestellte Farbkodierung verwendet. Die Kabellänge, sowie eventuelle Fehler je Aderpaar werden angezeigt.

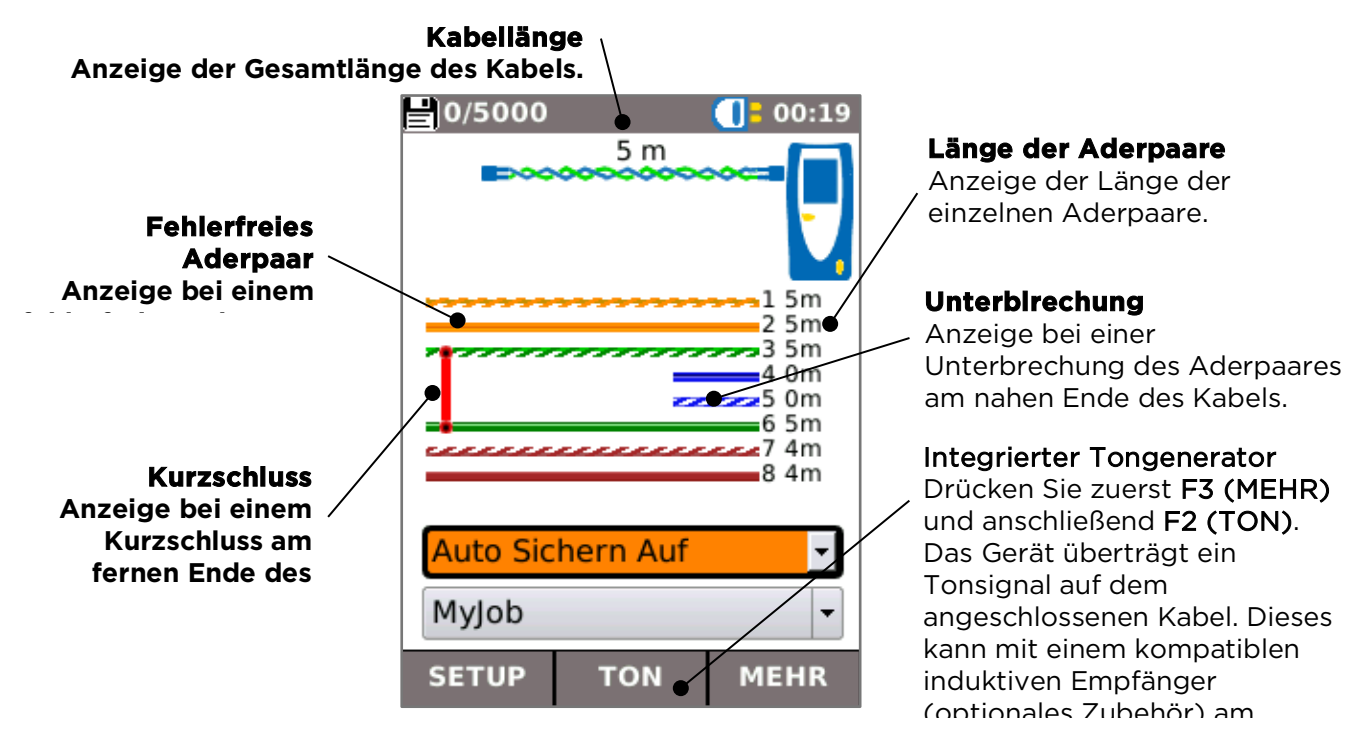

# START-Bildschirm bei Verbindung mit unbekanntem Netzwerk

Wenn der Tester versehentlich an ein spannungsführendes Netzwerkkabel mit Nicht-Ethernet-Diensten angeschlossen wird, wie z.B. ein analoges Telefon- oder ISDN-Netz, erscheint auf dem **START**-Bildschirm eine Warnmeldung, sowie anliegenden Spannungen. Weitere Tests können erst durchgeführt werden, nachdem die Leitung spannungsfrei geschaltet wurde.

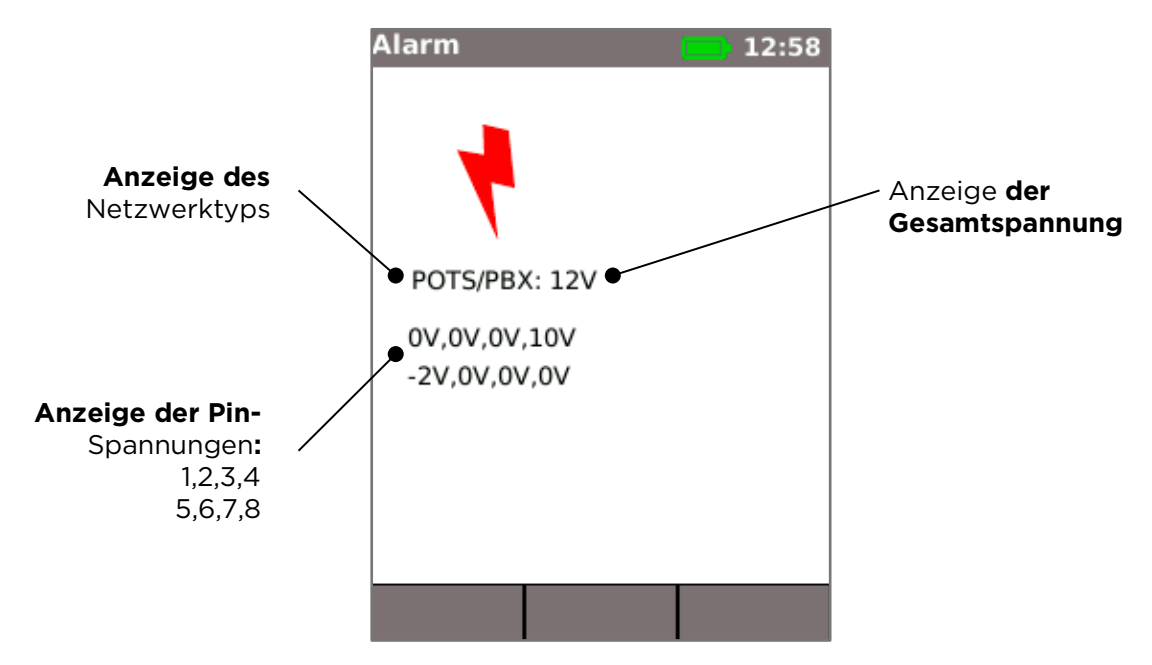

# START-Bildschirm mit Netzwerkkabel und angeschlossenem

# Remoteadapter

Wenn das Netzwerkkabel am fernen Ende mit dem aktiven Remoteadapter aus dem Zubehör abgeschlossen wurde, wird im **AUTOTEST**-Modus ein erweiterter Verdrahtungstest ausgeführt. Dieser erweiterte Test erkennt auch Split-Pair-Fehler und Fehler an einzelnen Pins. Ein Fortschrittsbalken zeigt den Verlauf des Tests an. Durch Markieren dieser Balkenanzeige und anschließendes Drücken der **ENTER**-Taste können Sie die Ergebnisanzeige für den Verdrahtungstest aufrufen. Nach Abschluss des Tests wird das Ergebnis gespeichert, entsprechend den für das automatische Speichern festgelegten Einstellungen.

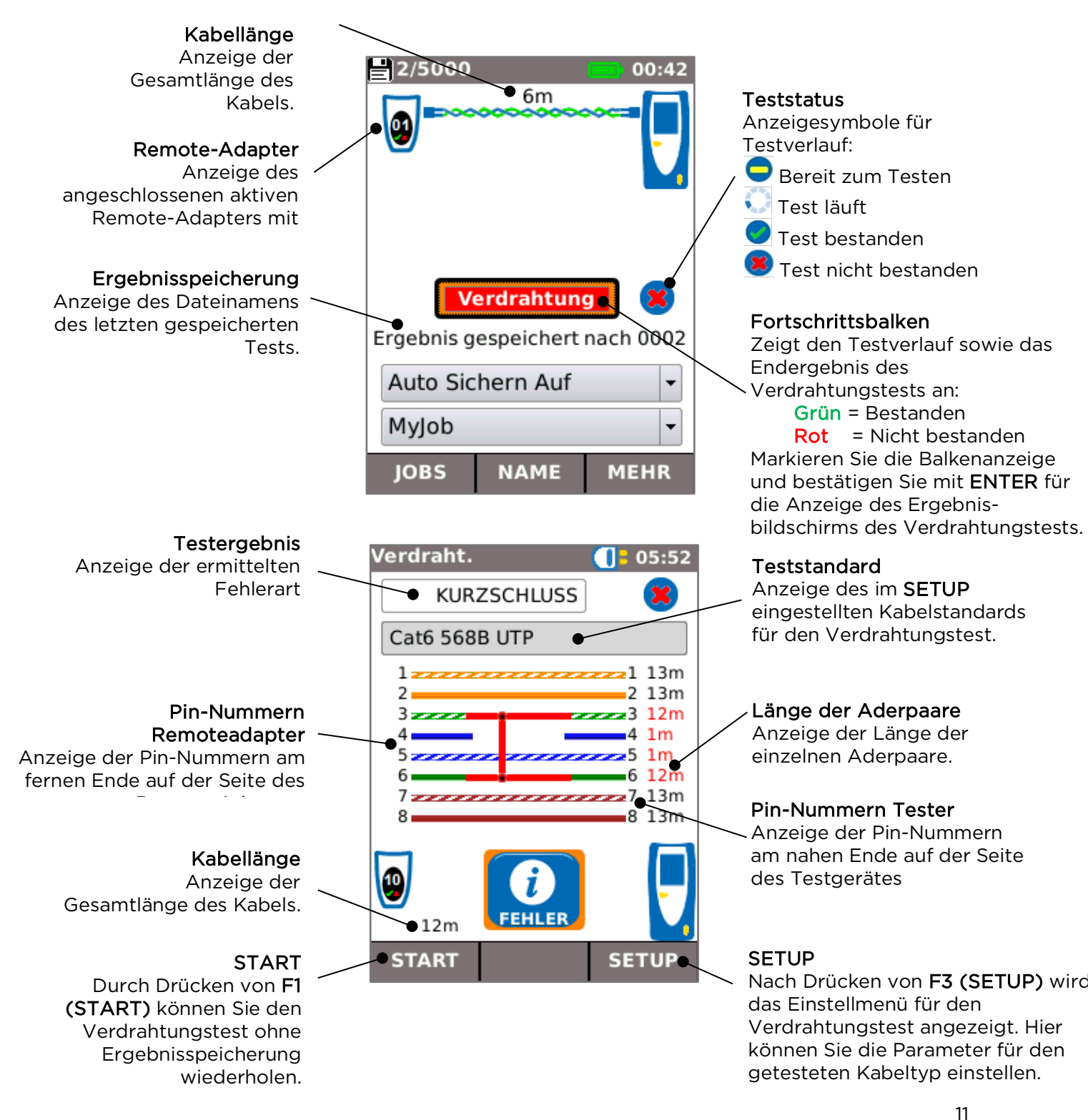

151846 Ausgabe 6

# START-Bildschirm an aktivem Netzwerk über Kupferkabel

Wird der Tester an ein aktives Ethernet-Netzwerk über Kupferkabel angeschlossen, erkennt der Autotest-Modus das Ethernet-Gerät am fernen Ende des Kabels. Die Netzwerkverbindung wird automatisch getestet ermittelten Parameter angezeigt.

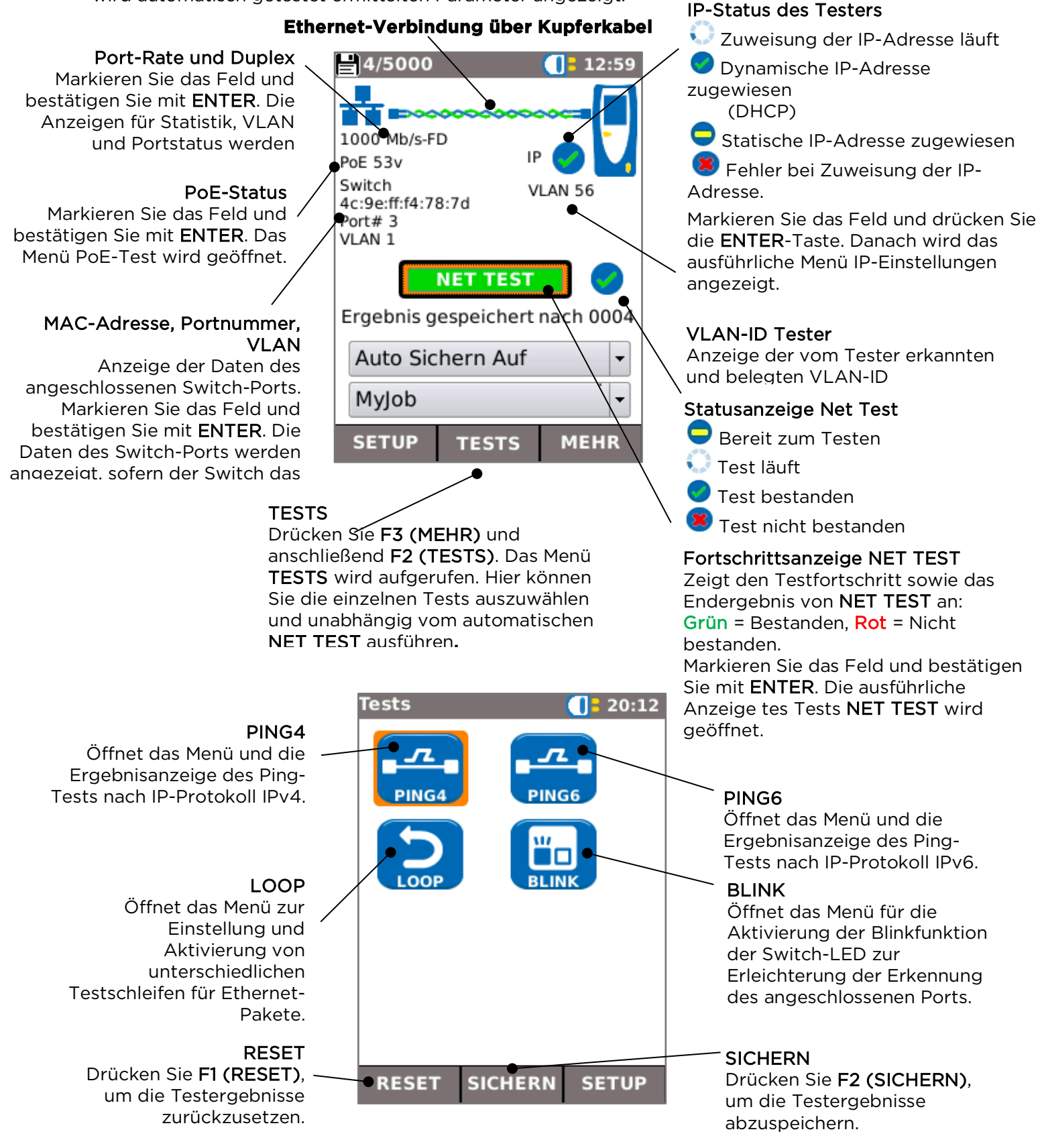

# START-Bildschirm an aktivem Netzwerk über Glasfaserkabel (nur Modell Pro)

Wenn der Pro-Tester an ein aktives 1-Gbit/s-Glasfasernetzwerk angeschlossen ist, erkennt der AUTO-ERKENNEN-Modus das Ethernet-Gerät am anderen Ende der Faser.

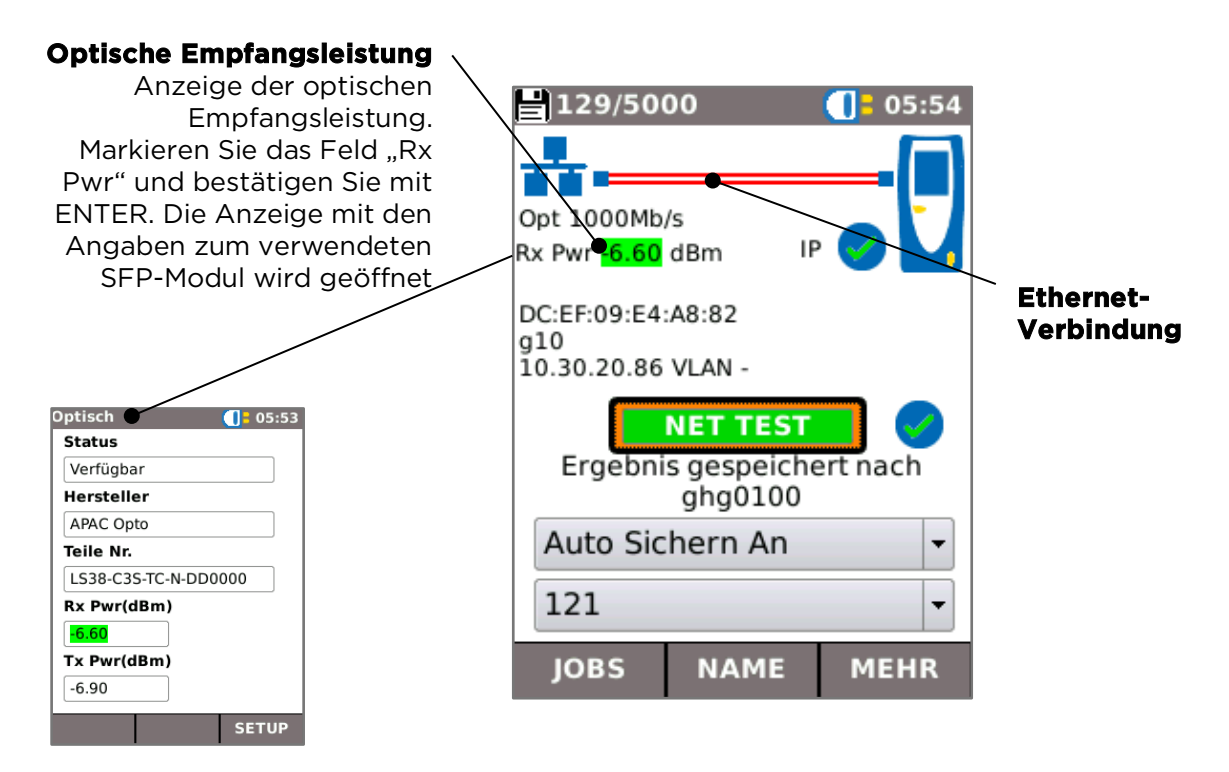

# Bildschirm mit detaillierten Angaben zum IP-Protokoll

Markieren Sie im **START**-Bildschirm das IP-Symbol und bestätigen Sie mit **ENTER**. Die Anzeige mit den detaillierten IP-Informationen wird geöffnet.

Dieser Bildschirm informiert über den IP-Status und die IP-Adresse des Testers sowie die IP-Adressen der Netzelemente, die mit dem **NET TEST** überprüft werden.

|                                                          | IPv4                  | <b>[]</b> = 13:21        | IP-Status                                                                             |
|----------------------------------------------------------|-----------------------|--------------------------|---------------------------------------------------------------------------------------|
|                                                          | Info                  | IP Zuweisung orfolgreich | Anzeige, ob dem Tester eine<br>IP-Adresse per DHCP oder<br>statisch zugewiesen wurde. |
|                                                          | IP Adresse            | 192.168.1.88 🔍           | ID-Adresse                                                                            |
|                                                          | Gateway               | 192.168.1.254            | Anzeige der IP-Adresse, die                                                           |
| Netzwerk-IP-Informationen<br>Anzeige der IP-Adressen der | Subnet<br>Mask        | 255.255.255.0            | wurde.                                                                                |
| Netzwerkelemente und der<br>Subnetzmaske des Testers.    | DNS<br>Server         | 192.168.1.254            |                                                                                       |
|                                                          | altern.DNS·<br>Server | -                        |                                                                                       |
|                                                          | DHCP<br>Server        | 192.168.1.254            |                                                                                       |
|                                                          |                       |                          |                                                                                       |

# Funktionen NET TEST und Netscan

Nach erfolgreichem Aufbau einer Ethernet-Verbindung oder nach Drücken der Autotest-Taste wird automatisch das Programm NET TEST ausgeführt. Dieses Programm führt automatisch folgende Tests aus: Ping-Tests an mehrere voreingestellte wichtige Zieladressen, einen Trace-Route-Test zu einer festgelegten Adresse, sowie Scan sämtlicher aktuell im Netzwerk verfügbaren Hosts. Markieren Sie die Fortschrittsanzeige NET TEST im START-Bildschirm (siehe Abbildung oben) und bestätigen mit ENTER-Taste. Das Menü für die Einstellungen und die Detailergebnisse von NET TEST wird geöffnet.

**Gesamtergebnis NET** 

DNS

Primärer DNS-Ping

Sekundär DNS Ping

Internet Trace Route

Gateway Ping

Internet Ping

Netscan

13:21

## **Ergebnis DNS-Ping**

Der sekundäre DNS wird nur aetestet, wenn der Pina-Test zum primären DNS fehlerhaft ist. Markieren Sie das Feld und bestätigen Sie mit ENTER. Die Einzeleraebnisse des Tests

## Ergebnis Ping zum Gateway

Pingtest-Ergebnis bis zum Netzwerk-Gateway (meist Router). Markieren Sie das Feld und bestätigen Sie mit ENTER. Die Finzelergebnisse des Tests

## **Ergebnis Ping zum Internet**

Ist dieser Test bestanden, hat der betreffende Port eine Verbindung zum Internet. Markieren Sie das Feld und bestätigen Sie mit ENTER. Die Einzelergebnisse des

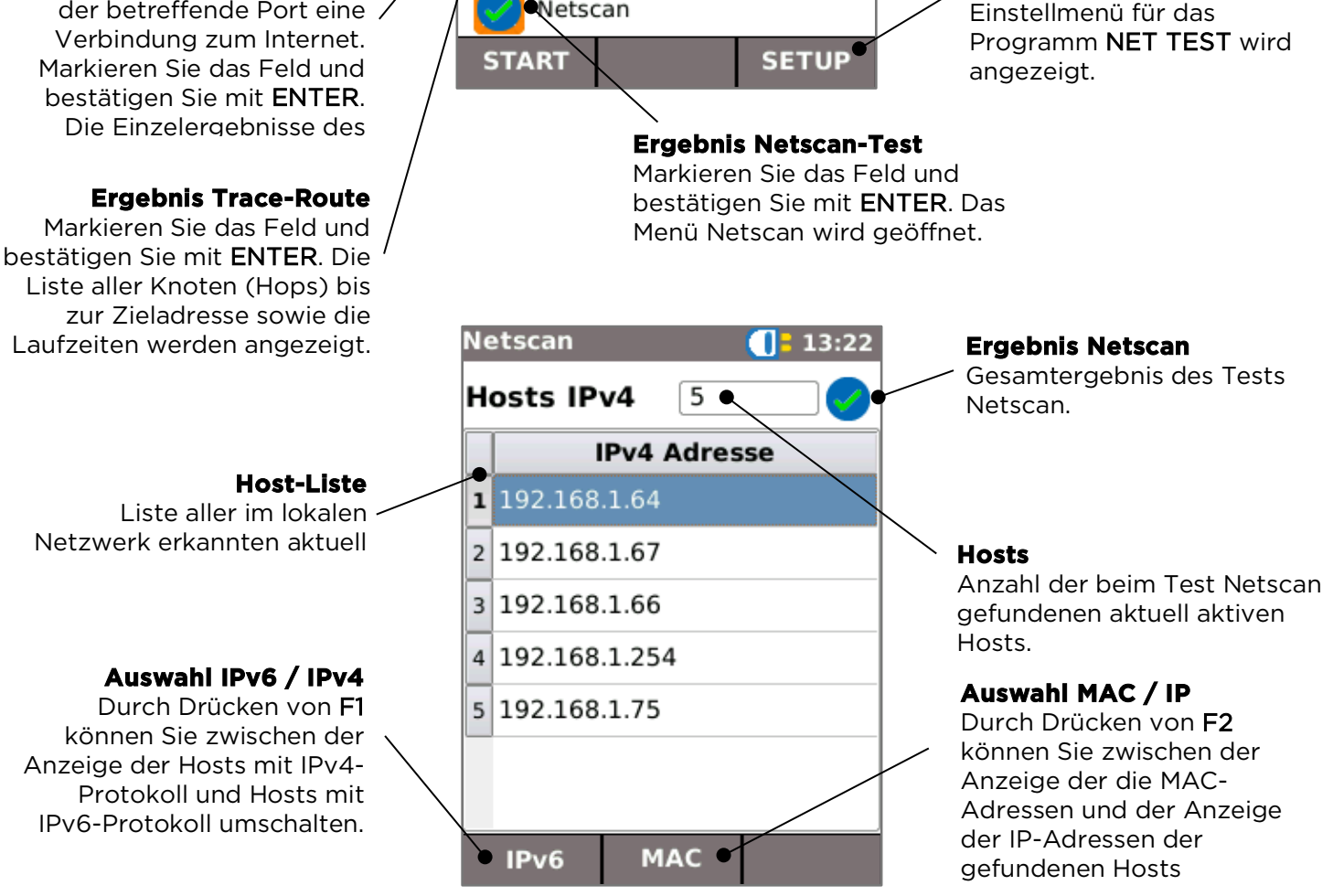

Netzwerkübersicht

des betreffenden

👽 Test läuft

SETUP

wird mit einem Symbol

**Teststatus NET TEST** 

Test bestanden

Test nicht bestanden

Drücken Sie F3 (SETUP). Das

🗢 Nicht getestet

Jedes getestete Netzelement

dargestellt, das bei Auswahl

Testergebnisses markiert wird.

NaviTEK NT Plus & Pro Handbuch

# Menü Statistik, VLAN-Scan, Port, Fehler und 802.1x-Status

Nach erfolgreichem Aufbau einer Ethernet-Verbindung können Sie im **START**-Bildschirm das Feld

**Port-Rate / Duplex** auswählen und mit **ENTER** bestätigen. Detaillierte Angaben zur Verbindung und zum Netzwerk werden angezeigt.

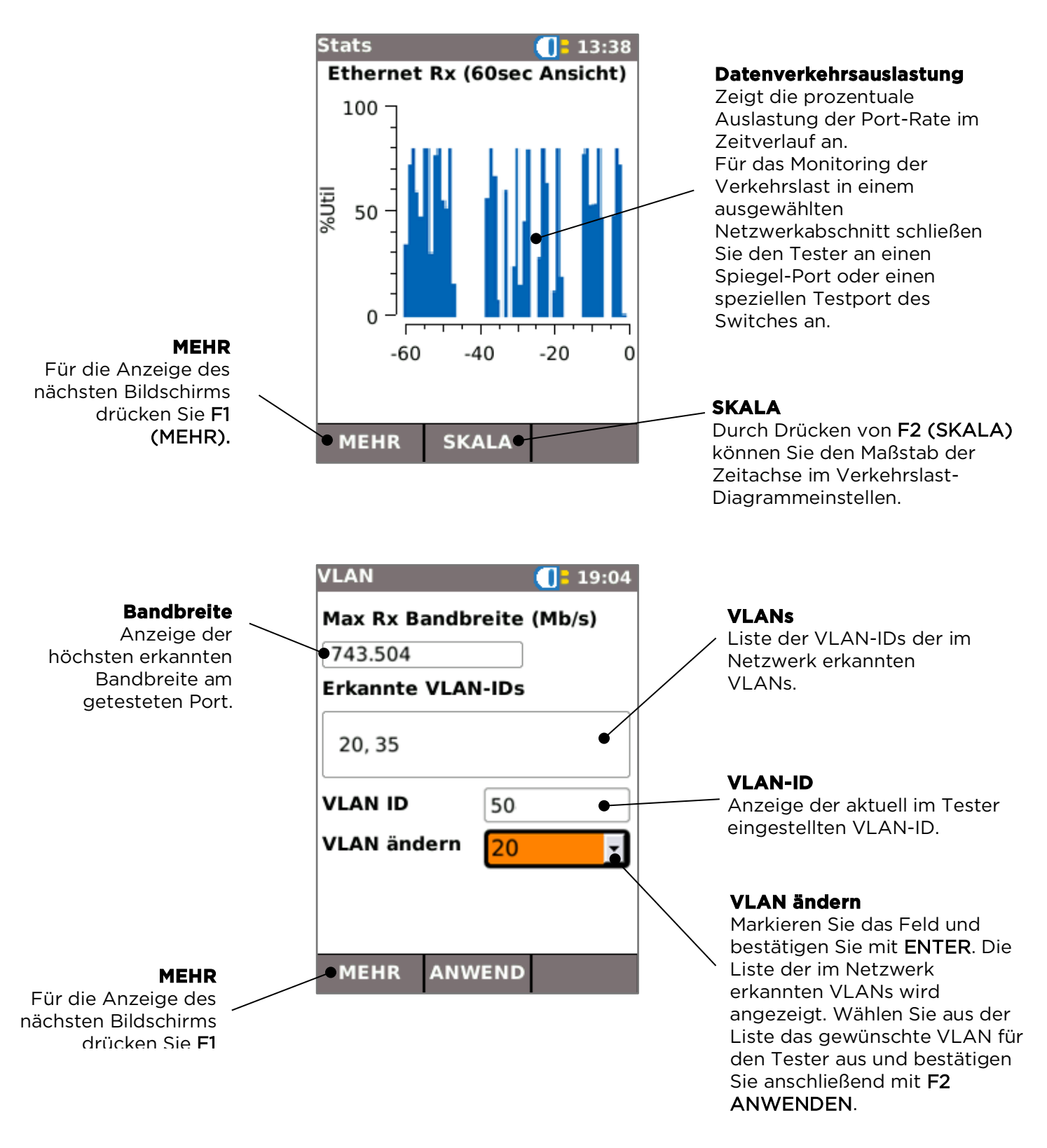

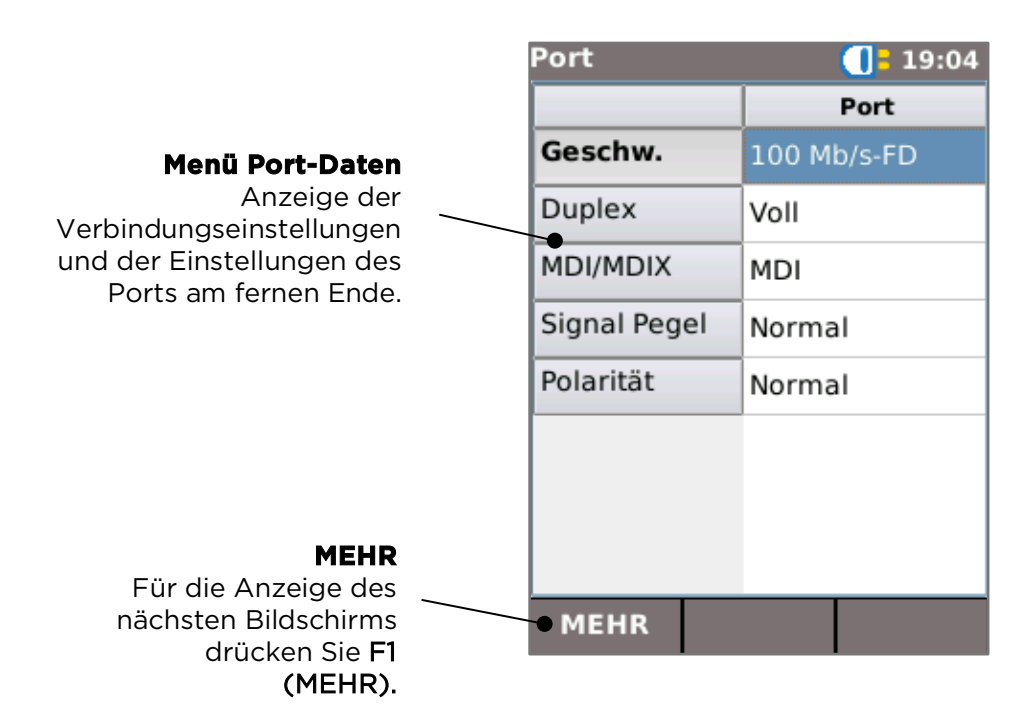

|                                                                      |  | Fehler        | <b>[]</b> = 20:13 |
|----------------------------------------------------------------------|--|---------------|-------------------|
|                                                                      |  |               | Port              |
| Menü Ethernet-Fehler                                                 |  | Kollisionen   | 0                 |
| Zeigt die Anzahl der                                                 |  | FCS Fehler    | 0                 |
|                                                                      |  | Undersize     | 0                 |
|                                                                      |  | Oversize      | 0                 |
|                                                                      |  | Jabbers       | 0                 |
|                                                                      |  | Falsche Länge | 0                 |
|                                                                      |  |               |                   |
| MEHR                                                                 |  |               |                   |
| Für die Anzeige des<br>nächsten Bildschirms<br>drücken Sie <b>F1</b> |  | • MEHR        |                   |
| (MEHR).                                                              |  |               |                   |

|                                                        | 802.1x            | <b>[]</b> = 20:13 |
|--------------------------------------------------------|-------------------|-------------------|
| Menü 802 1x                                            | Info              |                   |
| Zeigt den Status des                                   | 802.1x Abgescha   | ltet              |
| Sicherheitsprotokolls hach<br>Standard IEEE 802.1x an. | Port Status       |                   |
|                                                        | EAP<br>Methode    |                   |
|                                                        | Phase2<br>Methode |                   |
|                                                        | Key Mgmt.         |                   |
|                                                        | -                 |                   |
| MEHR<br>Eür die Anzeige des                            |                   |                   |
| nächsten Bildschirms // drücken Sie <b>F1 (MEHR).</b>  | MEHR              |                   |

# Menü Power over Ethernet (PoE)

Nach erfolgreichem Aufbau einer Ethernet-Verbindung überprüft der **Autotest** den Port automatisch auf die Verfügbarkeit von PoE. Die bereitgestellte PoE-Leistung wird durch Anlegen eines kleinen Lastwiderstandes ermittlet. Markieren Sie das PoE-Feld im **START**-Bildschirm und bestätigen mit **ENTER**. Der Bildschirm für die Anzeige der detaillierten PoE-Daten wird geöffnet.

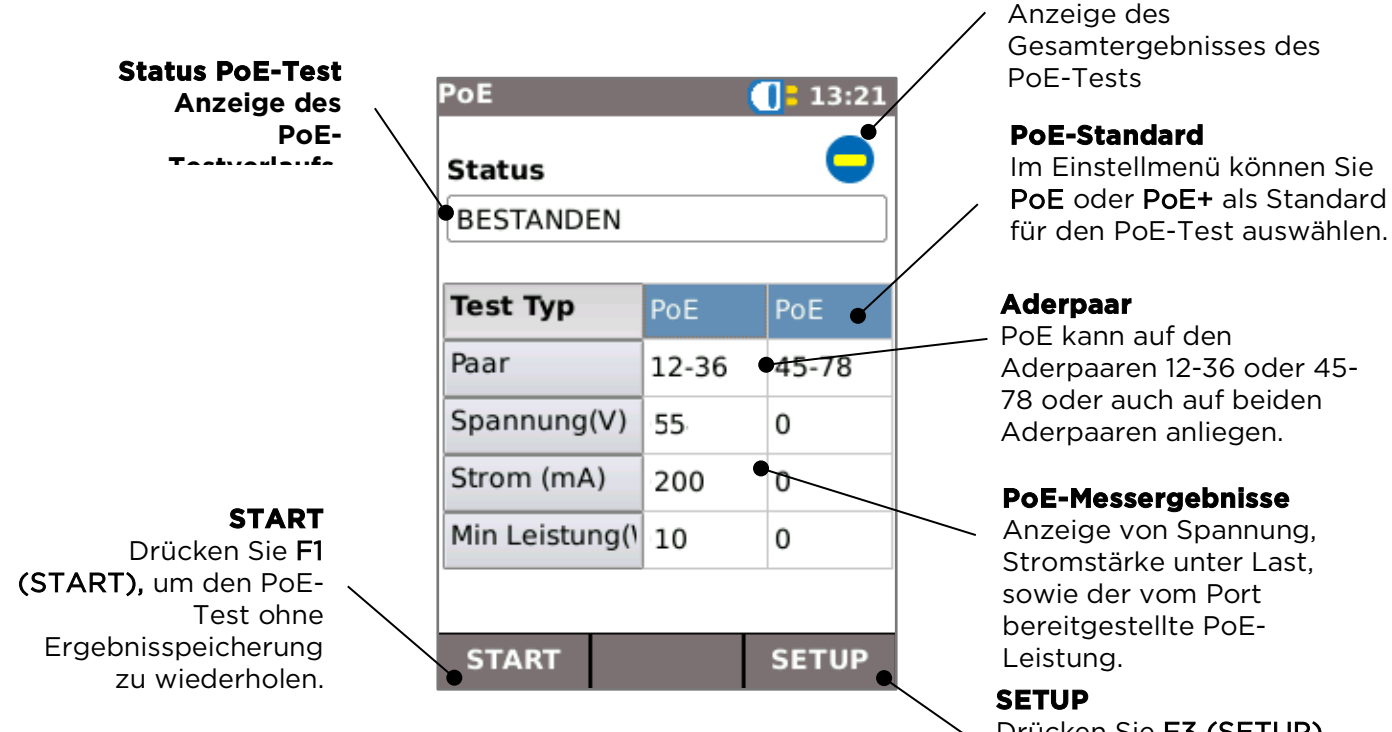

Drücken Sie **F3 (SETUP)**. Das Einstellmenü für den **PoE**-Test wird angezeigt. 17

151846 Ausgabe 6

**PoE-Testergebnis** 

# LLDP-, CDP- und EDP-Port-Erkennung

Nach erfolgreichem Aufbau einer Ethernet-Verbindung überprüft der **Autotest** den Port am fernen Ende automatisch auf die Verfügbarkeit der Protokolle LLDP (Link Layer Discovery Protocol), CDP (Cisco Discovery Protocol) und EDP (Extreme Discovery Protocol). Die Meldungen dieser Discovery-Protokolle können je nach Konfiguration verschiedene Angaben zum angeschlossenen Switch und zum Port enthalten. Es kann bis zu 60 Sekunden dauern, bis die DP-Meldungen vom Switch übermittelt werden. Bei nichtstandardgemäßen Netzwerkkonfigurationen ist es möglich, dass DP-Meldungen auch von anderen Geräten im Netzwerk eintreffen. In diesem Fall versucht der Tester zu ermitteln, welche Meldungen vom direkt angeschlossenen Port stammen.

Nach dem Verbindungsaufbau blinkt die Meldung "Suche nach Port-Identifizierung" solange, bis die erste DP-Meldung empfangen wurde. Danach werden der Switch-Name und die MAC-Adresse des Ports, von dem die DP-Meldung stammt, blinkend angezeigt. Wenn die Meldung als vom direkt angeschlossenen Port bestätigt wird, hört der Bildschirm auf zu blinken und zeigt alle Angaben zum Port dauerhaft an.

Wenn spätestens 60 Sekunden nach dem Verbindungsaufbau:

- eine eindeutige bzw. bestätigte DP-Meldung empfangen wurde, zeigt der Bildschirm die Port-Daten dauerhaft an.
- mehrere verschiedene DP-Meldungen empfangen wurden und es nicht möglich ist zu erkennen, welche von dem direkt angeschlossenen Port stammt, wird die Meldung "Mehrere" angezeigt. In diesem Fall kann der Anwender diese auswählen und eine Liste der einzelnen empfangenen DP-Meldungen anzeigen lassen, um die Identifikation des korrekten Ports zu ermöglichen.
- keine DP-Meldung empfangen wurde, zeigt der Bildschirm die Meldung "Keine Discovery-Info" an.

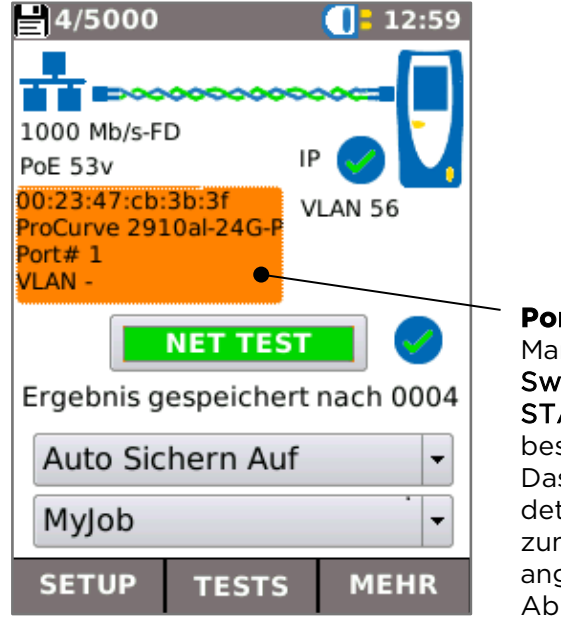

Port-Informationen Markieren Sie das Feld Switch / Port im START-Bildschirm und bestätigen mit ENTER. Das Menü mit den detaillierten Angaben zum erkannten Port wird angezeigt (siehe Abbildung rechts). 19:40

System Name: ProCurve 2910al-24G-PoE Switch System Description: ProCurve J9146A 2910al-24G-PoE Switch IP Address: -Port Address: 00:23:47:cb:3b:3f Port Description: 1 Capabilities: B VLAN: -

# Menü-Übersicht

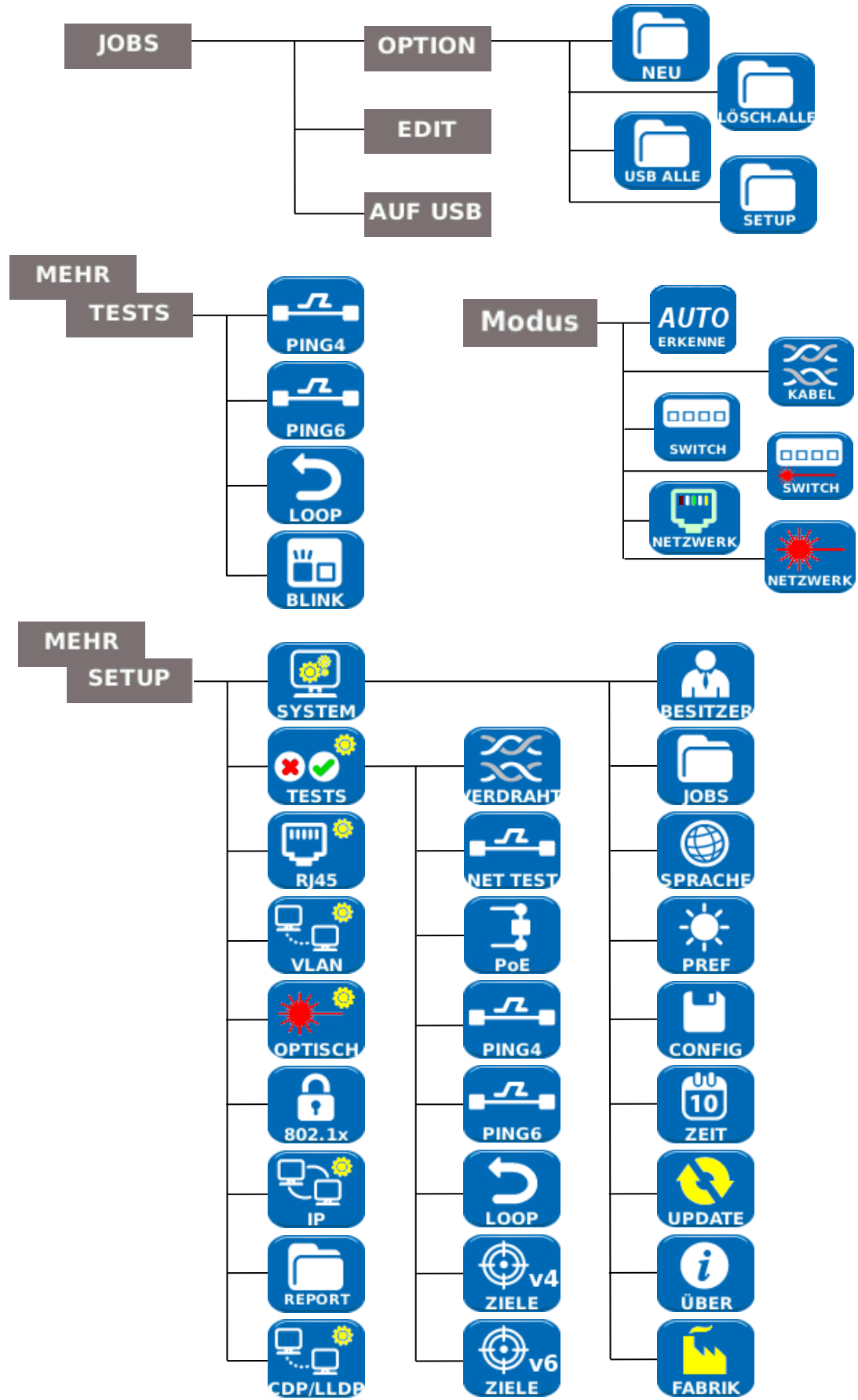

# Übersicht Einstellmenüs

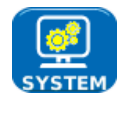

Wählen Sie die Schaltfläche SYSTEM. Das Menü Systemeinstellungen wird geöffnet:

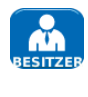

Hier können Sie Angaben zum **Techniker, zum Unternehmen und zum Logo** (siehe Abschnitt Berichte) eingeben, die in die Ergebnisprotokolle übernommen werden sollen.

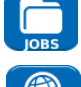

Öffnet das Menü JOBS.

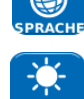

Menü für die Einstellungen der automatischen **Abschaltung, der** Hintergrundbeleuchtung, der Längeneinheiten und des Datums- und Uhrzeitformats.

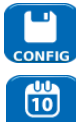

Menü für den Export und Import von Setup-Dateien.

Hier können Sie die Menüsprache auswählen.

Menü für die Einstellung von **Datum und der Systemzeit** des Testers. Datum und Systemzeit werden als Zeitstempel in die Ergebnisprotokolle übernommen.

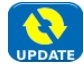

Menü für die Aktualisierung der Software. ACHTUNG! Hierbei gehen alle Einstellungen und Testergebnisse verloren. Speichern Sie die Daten daher zuvor auf einem USB-Stick oder Smartphone.

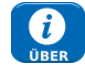

Anzeige der Systeminformationen des Testers (Hardware, Softwarestand ...).

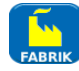

Zurücksetzen auf die **Werkseinstellungen**. **ACHTUNG!** Hierbei gehen alle Einstellungen und Testergebnisse verloren. Speichern Sie die Daten daher zuvor auf einem USB-Stick oder Smartphone.

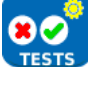

Die Schaltfläche TESTS öffnet die Menüs für die Einstellungen der einzelnen Tests:

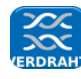

Einstellungen für den Verdrahtungstest:

- Kabeltyp
  - Cat 3 ,Cat 5, Cat 5e, Cat 6, Cat 6A, Cat 7 und 7A, Cat 8, USOC8 1Pair, USOC8 2Pair,USOC8 3Pair, USOC8 4Pair, ETH 1236, ETH 1278, PROFINET 4W, KOAX RGxx, ISDN BRI, DB, kundenspezifisch
- Schirmung
  - UTP: Der Test kann bestanden werden, auch wenn keine Schirmung angeschlossen ist.
  - STP: Der Test kann nur bestanden werden, wenn eine Schirmung angeschlossen ist.
  - UTP / STP: Der Test kann bestanden werden, unabhängig davon, ob eine Schirmung angeschlossen ist.

# Display-Einstellung

- o Keine
- o 568A: Farbschema
- o 568B: Farbschema
- USOC: Farbschema und Pin-Belegung
- TERA: Farbschema und Pin-Belegung
- Kundenspezifischer NVP:
  - Zur Gewährleistung genauer Längenmessungen muss der dem Kabeltyp entsprechende NVP-Wert angegeben werden.

- Split Pair:
  - Aktivieren oder deaktivieren
- Kreuzung erlaubt:
  - Aktivieren oder deaktivieren

# Einstellungen für das automatische Programm NET TEST:

- Primärer / Sekundärer DNS-Server und Gateway
  - Deaktiviert: Die Zieladresse wird im NET TEST nicht überprüft.
  - Auto: Die IP-Adresse des Zielgeräts wird über DHCP zugewiesen.
  - o Manuell: Die IP-Adresse des Zielgeräts wird manuell zugewiesen oder

aus der Geräteliste übernommen durch Auswahl von

- Ziel
  - Deaktiviert: Das Internet-Ziel wird im NET TEST nicht überprüft.
  - o IP-Adresse: Eingabe einer numerischen IP-Adresse für das Internet-
  - Ziel oder Übernahme aus der Ziel-Liste durch Auswahl von
    URL: Eingabe einer URL-Adresse für das Internet-Ziel oder
  - Übernahme aus der Ziel-Liste durch Auswahl von 🕻
- Ping-Setup
  - Anzahl: Anzahl der Ping-Versuche.
  - Pause: Intervall zwischen zwei Ping-Versuchen.
  - Länge: Anzahl der Bytes im Ping-Paket.
- TRoute-Setup
  - TRoute: Zum Aktivierung / Deaktivierung von Trace-Route im NET TEST.
  - Max. Hops: Die Anzahl der Knoten (Hops), die maximal erkannt werden dürfen, bis der Test die Zieladresse erreicht.
  - Max. Zeit: Die Zeitbegrenzung, nach deren Überschreitung der Test als nicht bestanden bewertet wird, wenn die Zieladresse nicht erreicht wurde.
  - Namen-Lookup: Bei Auswahl werden die Namen der einzelnen Hops in das Testergebnis mit eingebunden. Beachten Sie, dass diese Option die Testdauer verlängert.
- IPv4-Netscan-Setup
  - Netscan: Deaktivieren Sie Netscan im Programm NET TEST oder wählen Sie das lokale oder ein kundenspezifisches Netzwerk.
  - $\circ$   $\;$  IP-Adresse: Eingabe eines kundenspezifischen Subnetzes.
  - Scan-Bereich: Für eine kürzere Testdauer wählen Sie einen kleinen Scan-Bereich (Klasse C) und für eine umfassendere Suche einen größeren Scan-Bereich (Klasse B) aus.

Einstellen des Parameter für den **PoE-Test**:

- Тур
  - PoE: Legt einen Lastwiderstand an, um die für PoE maximal zulässige Stromstärke zu ermitteln.
  - PoE+: Legt einen Lastwiderstand an, um die für PoE+ maximal zulässige Stromstärke ermitteln.
  - Kein: Der PoE-Test ist deaktiviert.
- Min. PoE-Leistung (W)
  - Hier geben Sie die Mindestleistung in Watt ein, die erreicht werden muss, damit der PoE-Test als bestanden bewertet wird.
- Min. PoE+-Leistung (W)
  - Hier geben Sie die Mindestleistung in Watt ein, die erreicht werden muss, damit der PoE+-Test als bestanden bewertet wird.

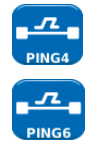

Einstellungen für den Ping-Test nach **IPv4-Protokoll** 

Einstellungen für den Ping-Test nach IPv6-Protokoll

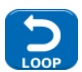

Einstellungen für das Ethernet-Testschleifensignal für die Hardware-Schleife und die MAC-, IP- und UDP-Layer.

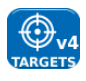

Eingabe der Liste der Ping- und Trace Route-**Zieladressen** oder von URLs nach **IPv4-Protokoll** für den NET TEST.

**W**v6 TARGETS Eingabe der Liste der Ping- und Trace Route-**Zieladressen** oder von URLs nach **IPv6-Protokoll** für den NET TEST.

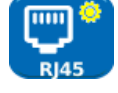

Eingabemenü für die Einstellungen des **RJ45-Kupferports**, wie Autonegotiation, Datenrate, Modus, minimale Rx-Framegröße, MDI und MAC-Adresse.

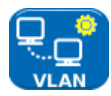

Eingabemenü für die Einstellung der VLAN-ID und die VLAN-Priorität des Testers.

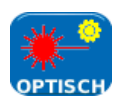

Eingabemenü zum Einstellen der Pass/Fail-Grenzwerte für die kleinste und größte optische Empfangsleistung. Abruf der Daten des im SFP-Schacht eingesetzten SFP-Moduls. Die in der folgenden Tabelle aufgeführten SFP-Module werden unterstützt. Die Nutzung anderer SFP-Module ist möglich. Deren korrekte Funktion, bzw. die korrekte Anzeige der SFP-Daten kann aber nicht garantiert werden.

| Тур | Hersteller | Bestellnummer        | Datenr<br>ate | Fasertyp   | Wellenlän<br>ge | Steck-<br>verbinder |
|-----|------------|----------------------|---------------|------------|-----------------|---------------------|
| SX  | Avago      | AFBR-5705PZ          | 1Gb/s         | Multimode  | 850nm           | LC Duplex           |
| SX  | Арас       | LM28-C3S-TI-N-<br>DD | 1Gb/s         | Multimode  | 850nm           | LC Duplex           |
| LX  | Avago      | AFCT-5705PZ          | 1Gb/s         | Singlemode | 1310nm          | LC Duplex           |
| LX  | Арас       | LS38-C3S-TC-N-<br>DD | 1Gb/s         | Singlemode | 1310nm          | LC Duplex           |
| ZX  | Арас       | LS48-C3U-TC-N-<br>DD | 1Gb/s         | Singlemode | 1550nm          | LC Duplex           |

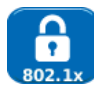

Einstellungen für die Aktivierung des Sicherheitsprotokolls nach Standard **IEEE 802.1x** bei den Tests.

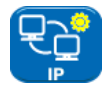

Menü für alle **IP-Einstellungen** des Testers, einschließlich IP-Adresstyp, IP-Adresse, Subnetz-Maske, Gateway und DNS-Server.

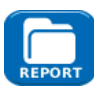

Menü für die Einstellung aller Parameter bei Erstellung von Ergebnisprotokollen:

- Format
  - PDF: Der Bericht besteht aus einer PDF-Datei.
  - CSV: Der Bericht besteht aus einer CSV-Datei.
  - PDF & CSV: Der Bericht besteht aus PDF- und aus CSV-Dateien.
- Größe
  - Überblick: Der Bericht besteht aus einer zusammenfassenden Tabelle mit den Gesamtergebnissen der einzelnen Tests.
  - Kurz: Der Bericht enthält eine zusammenfassende Tabelle sowie für jeden Test eine Ergebnisseite.
  - Voll: Der Bericht enthält eine zusammenfassende Tabelle sowie alle Angaben zu den ausgeführten Tests.
- Ergebnisse
  - Alle: Alle ausgeführten Tests sind im Bericht enthalten.
  - Pass: Nur bestandene Tests sind im Bericht enthalten.
  - Fail: Nur nicht bestandene Tests sind im Bericht enthalten.
- **SSID** Die Kennung des WLAN-Hotspots, den der Tester für die Übermittlung der Berichte an Smartphones eingerichtet hat (Werkseinstellung).
- WLAN-Passwort Bei Bedarf kann das Standard-Passwort (TREND001606) der TREND AnyWARE<sup>™</sup>-App für den Zugriff auf den Tester verändert werden.

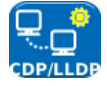

Einstellmenü für die Aktivierung der vom Tester unterstützten **Discovery-Protokolle** LLDP, CDP und EDP für die Erkennung von Switch-Ports.

# Ergebnisprotokolle

Ergebnisprotokolle gewinnen immer mehr an Bedeutung, da sie die Durchführung der Tests dokumentieren. Der NaviTEK NT unterstützt mehrere Berichte mit unterschiedlichem Umfang. Für die Auswahl der gewünschten Form des Ergebnisberichts drücken Sie F3 (MEHR) und anschließend F1 (SETUP). Wählen dann im START-Bildschirm die Option BERICHT aus. Der Einstellungen können auch über Menüschritte JOBS / OPTIONEN / SETUP aufgerufen werden.

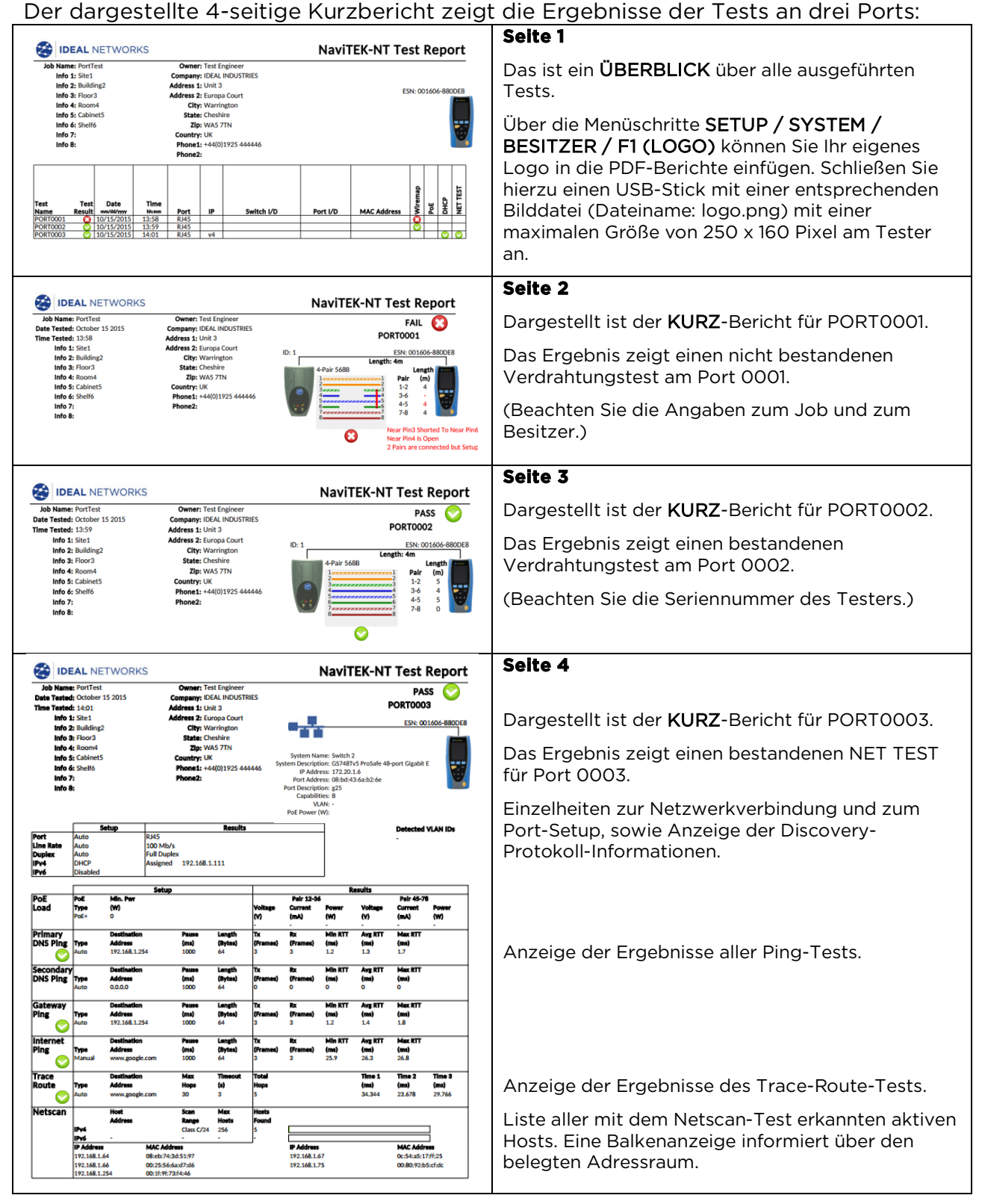

# Erzeugen von Ergebnisprotokollen

1. Ergebnisberichte können erstellt und direkt auf einen USB-Stick übertragen werden.

Zum Erstellen eines Berichts auf einem USB-Stick gehen Sie wie folgt vor:

Schließen Sie den USB-Stick am USB-Port des NaviTEK NT an. Wählen Sie im **START**-Bildschirm das Symbol **F1 JOBS**. Im Display wird die aktuelle Jobliste angezeigt.

- Blättern Sie zu dem gewünschten Job.
- Zum Erstellen eines Berichts für ein einzelnes Ergebnis drücken Sie **ENTER**. Die aktuelle Ergebnisliste wird angezeigt. Wählen Sie das gewünschte Ergebnis aus, bestätigen mit **ENTER** und drücken anschließend **F3 AUF USB**.
- Zum Erstellen eines Berichts für einen einzelnen Job wählen Sie den gewünschten Job aus und drücken Sie anschließen F3 AUF USB.
- Zum Erstellen eines Berichts für alle Jobs wählen Sie F2 Optionen und anschließend ALLE AUF USB. Die Meldung "Ergebniss auf USB gespeichert" wird angezeigt. Damit sind die Berichte im gewünschten Format auf dem USB-Stick abgespeichert.
- 2. Berichte können erstellt und direkt **auf ein Smartphone übertragen** werden (nur wenn keine Tests laufen).

Aktivierung der Wi-Fi-Funktion (WLAN) für die Ergebnisübertragung:

- Schließen Sie den Wi-Fi-Dongle am USB-Port des NaviTEK NT an.
- Wählen Sie im START-Bildschirm das Symbol JOBS.
- Im Display wird die Jobliste angezeigt. Die Farbe der oberen Informationszeile im Display des NaviTEK NT wechselt von Grau nach Blau und signalisiert so die aktive Wi-Fi-Verbindung zum Smart-Phone:

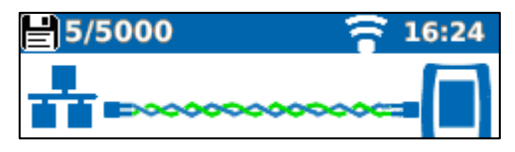

Jetzt ist das NaviTEK NT bereit zum Übertragen der Ergebnisse über die WLAN-Verbindung.

## Hinweis:

Um die Akkus oder Batterien zu schonen, wird die Wi-Fi-Verbindung jeweils nur für fünf Minuten nach dem Einschalten des Geräts aktiviert, sowie immer dann, wenn das JOB-Menü geöffnet wird.

## Zum Herunterladen von Ergebnissen auf ein Android™-Smartphone:

- Laden Sie sich die App TREND AnyWARE<sup>™</sup> aus dem Google Play<sup>™</sup> Store herunter und öffnen Sie die App.
- Stecken Sie den USB-WLAN-Adapter in den USB-Anschluss des NaviTEK NT.
- Lassen Sie den NaviTEK NT suchen und stellen Sie die Verbindung zum Tester her. Die SSID hat das Format "TRENDN-XXXXXX". Sie finden die SSID im NaviTEK NT im Menü SETUP / BERICHTE.
- Wenn das Standardpasswort geändert wurde, werden Sie aufgefordert, das WiFi-Passwort des NaviTEK NT einzugeben. Das Passwort können Sie im Menü SETUP / BERICHTE ändern. Vergewissern Sie sich, dass der USB-WLAN-Adapter nicht eingeschaltet ist, d. h. die Leiste am oberen Bildschirmrand darf nicht blau leuchten. Bei aktivierter WLAN-Verbindung kann das Passwort nicht geändert werden.

- Nach dem Verbindungsaufbau zeigt die App eine Liste der auf dem NaviTEK NT vorhandenen Jobs an. Diese können Sie auswählen und auf das Smartphone übertragen.
- Vom Smartphone können die Jobs dann per E-Mail oder über eine andere Übertragungsfunktion weitergeleitet werden.

Zum Herunterladen von Ergebnissen auf ein iPhone<sup>®</sup>-Smartphone:

- Laden Sie sich die App von iTunes<sup>®</sup> herunter. Öffnen Sie die App.
- Stecken Sie den USB-WLAN-Adapter in den USB-Anschluss des NaviTEK NT.
- Lassen Sie den NavITEK NT suchen und stellen Sie die Verbindung zu dem Tester her. Die SSID hat das Format "TRENDN-XXXXXX". Sie finden die SSID im NaviTEK NT im Menü SETUP | BERICHTE.
- Wenn das Standardpasswort geändert wurde, werden Sie aufgefordert, das WiFi-Passwort des NaviTEK NT einzugeben. Das Passwort können Sie im Menü SETUP / BERICHTE ändern. Vergewissern Sie sich, dass der USB-WLAN-Adapter nicht eingeschaltet ist, d. h. die Leiste am oberen Bildschirmrand darf nicht blau leuchten. Bei aktivierter WLAN-Verbindung kann das Passwort nicht geändert werden.
- Nach dem Verbindungsaufbau zeigt die App eine Liste der auf dem NaviTEK NT vorhandenen Jobs an. Diese können Sie auswählen und auf das Smartphone übertragen.

Vom iPhone<sup>®</sup> können die Jobs dann per E-Mail oder über eine andere Übertragungsfunktion weitergeleitet werden.

## Herunterladen von Ergebnissen auf ein iPhone®-Smartphone:

- Laden Sie sich die App TREND AnyWARE<sup>™</sup> von iTunes<sup>®</sup> herunter. Öffnen Sie die App.
- Lassen Sie das NaviTEK NT suchen und stellen Sie die Verbindung zu dem Tester her. Die SSID hat das Format "TRENDN-XXXXXX". Sie finden die SSID im NaviTEK NT im Menü SETUP / BERICHTE.
- Wenn das Standardpasswort geändert wurde, werden Sie aufgefordert, das WiFi-Passwort des NaviTEK NT einzugeben.
- Nach dem Verbindungsaufbau zeigt die App eine Liste der auf dem NaviTEK NT vorhandenen Jobs an. Diese können Sie auswählen und auf das Smartphone übertragen.
- Vom iPhone<sup>®</sup> können die Jobs dann per E-Mail oder über eine andere Übertragungsfunktion weitergeleitet werden.

Apple ist eine eingetragene Marke von Apple Inc. in den USA und anderen Ländern.

Android™ ist eine eingetragene Marke von Google Inc.

# **Technische Daten – NaviTEK NT Pro**

# <u>Steckverbinder</u>

# Test-Ports

RJ45

| Verwendet für:  | Kabeltest                                                           |
|-----------------|---------------------------------------------------------------------|
|                 | Ethernet-Test                                                       |
| Steckverbinder: | Typ "Life Jack" mit durch den Anwender<br>auswechselbaren Kontakten |
| Optisch         |                                                                     |

Verwendet für: Steckverbinder:

Ethernet-Tests Schacht für SFP-Module mit LC-Duplex-Stecker

#### Systemports

USB

Verwendet für:

Softwareupdate Ergebnisübertragung 802.1x Zertifikatübertragung Import / Export von Konfigurationsdateien Anschluss des WLAN-Adapters Host USB Typ A USB 1.1

Stromversorgung

Klasse:

Verwendet für:

Steckverbinder:

USB-Standard:

Steckverbindertyp: Polarität: Spannung: Stromverbrauch: Lage: Laden des Akkumoduls Stromversorgung über Netzteil / Ladegerät 2,5mm Klinkenbuchse Mittlerer Pin positiv 12 V DC 2 A An der Unterseite des Akkumoduls (Nicht vorhanden am optionalen Batteriemodul

Alkali-Standardbatterien)

für

Bedienelemente

| EIN/AUS                     |                                                |
|-----------------------------|------------------------------------------------|
| Taste                       |                                                |
| Verwendet für:              | Gerät EIN/AUS schalten                         |
| Funktionstasten             |                                                |
| F1 bis F3                   |                                                |
| Verwendet für:              | Softkey-Funktion je nach Displayanzeige        |
| Navigationstasten           |                                                |
| Cursor und ENTER            |                                                |
| Verwendet für:              | Navigation in Menüs und Eingabebestätigung     |
| Escape                      |                                                |
| Verwendet für:              | Zurück zum vorherigen Menü                     |
| Autotest                    |                                                |
| Verwendet für:              | Start des automatischen Testablaufs            |
| Reset                       |                                                |
| Versenkte Taste im Akkufach |                                                |
| Verwendet fur:              | Benebung einer eventuellen Softwareblockierung |

# <u>Anzeigen</u>

| Bildschirm (Tou | chscreen):     |                                              |
|-----------------|----------------|----------------------------------------------|
|                 | Verwendet für: | Anzeige von Setup-Funktionen und Ergebnissen |
|                 | Position:      | Auf der Gerätevorderseite                    |
|                 | Größe:         | 2,8 Zoll Diagonale                           |
|                 | Тур:           | LCD-Display, QVGA, farbig                    |
|                 | Pixelzahl:     | 240 x 320                                    |
|                 |                |                                              |

#### LEDs

LED am Akkumodul Verwendet für: Farbe: Lage:

Anzeige des Ladestatus Grün An der Unterseite des Akkumoduls (Nicht vorhanden am optionalen Batteriemodul

für

LED - RJ45-Link Verwendung Farbe:

LED - RJ45-Daten Verwendung: Farbe:

LED - Optischer Link Verwendung:

*Farbe:* LED - Optisch Daten

Verwendung: Farbe: : EIN = Link verbunden

Alkali-Standardbatterien)

Grün

BLINKEN = Datenverkehr auf dem Link Grün

EIN = Optischer Link verbunden Grün

BLINKEN = Datenverkehr auf dem optischen Link Grün

# <u>Ports</u>

RJ45-Kupferports

| Mögliche | Einstellungen:   |                                 |
|----------|------------------|---------------------------------|
|          | Autonegotiation: | Eingeschaltet / Ausgeschaltet   |
|          | Geschwindigkeit: | 10Mbit/s                        |
|          |                  | 100Mbit/s                       |
|          |                  | 1Gbit/s                         |
|          | Modus:           | Voll-Duplex                     |
|          |                  | Halb-Duplex                     |
|          | MDI:             | AUTO                            |
|          |                  | MDI                             |
|          |                  | MDI-X                           |
| Minimale | Framegröße Rx:   | 19 bis 99 Byte                  |
|          | MAC-Adresse:     | Werksseitig fest voreingestellt |
|          | VLAN:            | Eingeschaltet / Ausgeschaltet   |
|          |                  | VLAN-ID – 0 bis 4094            |
|          |                  | VLAN-Priorität – 0 bis 7        |

(Fortsetzung nächste Seite)

#### RJ45-Kupferports Einstellungen Protokoll IEEE 802.1x: 802.1x-Modus: Eingeschaltet / Ausgeschaltet Unterstützte EAP-Methoden: EAP-MD5 EAP-MSCHAPV2 EAP-GTC EAP-TLS EAP-PEAP/MD5 EAP-PEAP/MSCHAPV2 EAP-PEAP/GTC EAP-PEAP/TLS EAP-TTLS/MD5 EAP-TTLS/MSCHAPV2 EAP-TTL/GTC EAP-TTLS/TLS Benutzername Passwort Zertifikat Passwort importieren Root / CA-Zertifikat Ethernet-Signalerkennung: Polarität des Link-Puls:Normal oder invertiert Pegel Link-Puls: Normal oder niedrig Unterstützte Tests: Ping IPv4 Ethernet: Ping IPv6 Trace Route IPv4 Trace Route IPv6 Hub Blink (Blinken der Switch-LEDs) Netscan Loopback NET TEST(Ping, Trace Route, Netscan) Kabeltests: Verdrahtungstest Tongenerator Automatischer Verdrahtungstest Nicht-Ethernet-Dienste: *Erkannte Dienste:* PoE nach IEEE 802.3af und 802.3at (Keine Erkennung proprietäre Cisco-Herstellernorm) ISDN S<sub>0</sub> POTS (analoge Telefonie)

#### Optische Ports:

#### Unterstützte SFPs

Die im Folgenden aufgeführten SFP-Typen werden unterstützt. Es können auch andere SFP-Typen verwendet werden, in diesen Fällen ist eine korrekte Funktion aber nicht garantiert.

Unbekannt

#### SFP-Typ SX

| Hersteller-Teile-Nr.: | Avago AFBR-57 | 05Z / Apac LM28-C3S-TI-N-DD |
|-----------------------|---------------|-----------------------------|
| Geschwindigkeit:      | 1Gbit/s       |                             |
| Fasertyp:             | Multimode     |                             |
| Wellenlänge:          | 850nm         |                             |
| Steckverbinder:       | LC Duplex     | (Fortsetzung nächste Seite) |

## Ports (Fortsetzung)

## **OptischePorts:**

#### SFP-Typ LX

| Hersteller-Teile-Nr.: | Avago AFCT-5705Z |
|-----------------------|------------------|
| Geschwindigkeit:      | 1Gbit/s          |
| Fasertyp:             | Singlemode       |
| Wellenlänge:          | 1310nm           |
| Steckverbinder:       | LC Duplex        |
|                       |                  |

#### SFP-Typ ZX

*Hersteller-Teile-Nr.:* Geschwindigkeit: Fasertyp: Wellenlänge: Steckverbinder:

Apac LS48-C3U-TC-N-DD 1Gbit/s Singlemode 1550nm LC Duplex

## Einstellungen optische Ports:

| Geschwindigkeit:        | 1Gbit/s                         |
|-------------------------|---------------------------------|
| Minimale Framegröße Rx: | 19 bis 99 Byte                  |
| MAC-Adresse:            | Werksseitig fest voreingestellt |
| VLAN:                   | Eingeschaltet / Ausgeschaltet   |
|                         | VLAN-ID – 0 bis 4094            |
|                         | VLAN-Priorität – 0 bis 7        |

## Einstellungen Protokoll IEEE 802.1x:

802.1x-Modus: Eingeschaltet / Ausgeschaltet Unterstützte EAP-Methoden: EAP-MD5 EAP-MSCHAPV2 EAP-GTC EAP-TLS EAP-PEAP/MD5 EAP-PEAP/MSCHAPV2 EAP-PEAP/GTC EAP-PEAP/TLS EAP-TTLS/MD5 EAP-TTLS/MSCHAPV2 EAP-TTL/GTC EAP-TTLS/TLS Benutzername Passwort Zertifikat Passwort importieren Root / CA-Zertifikat

## Unterstützte Tests Optische Ports:

- *Optisch Parameter:* Tx-Leistung in dBm (nur für empfohlene SFP-Module)
  - Rx-Leistung in dBm (nur für empfohlene SFP-Module)
    - Leistungsgrenzwerte Rx max und Rx min für die Pass/Fail-Angabe.

Ethernet:

Ping IPv4 Ping IPv6 Trace Route IPv4 Trace Route IPv6 Hub Blink (Blinken der Switch-LEDs) Netscan Loopback NET TEST(Ping, Trace Route, Netscan)

# <u>Kabeltests</u>

# Verdrahtungstests

## Einstellungen:

| Kabeltyp:            | Cat 3 ,Cat 5, Cat 5e, Cat 6, Cat 6A, Cat 7 und 7A, Cat 8, |
|----------------------|-----------------------------------------------------------|
|                      | USOC8 1Pair, USOC8 2Pair, USOC8 3Pair, USOC8 4Pair, ETH   |
|                      | 1236 ETH 1278 PROFINET AW KOAX RGXX ISON BRI DB           |
|                      | kundenenezifiseh                                          |
|                      | kundenspezinsch                                           |
| Schirmung            | CUIP                                                      |
|                      | STP                                                       |
|                      | UTP / STP                                                 |
| Display-Einstellung: | Keine, 568A: Farbschema, 568B: Farbschema, USOC:          |
|                      | Farbschema und Pin-Belegung, TERA: Farbschema und Pin-    |
|                      | Belegung                                                  |
| NVP:                 | Festeinstellung 72%                                       |
|                      | Benutzerdefiniert: 59% - 89%                              |
| Split Pair:          | Aktivieren oder deaktivieren                              |
| Kreuzung erlaubt:    | Aktivieren oder deaktivieren                              |
| L oitungsabschluss:  |                                                           |

# Leitungsabschluss:

| Ohne:            | Offenes Ende                                             |
|------------------|----------------------------------------------------------|
| Mit Messadapter: | Aktive TREND Remote-Adapter ID-Nr. 1 - 12 am fernen Ende |

## Tests bei offenem Ende:

| Erkannte <i>Fehler</i> : | Aderunterbrechung je Paar                            |
|--------------------------|------------------------------------------------------|
|                          | Kurzschluss je Pin                                   |
| Länge Aderpaar:          | Anzeige in Meter oder Fuß (je nach Voreinstellung im |
| System-Setup)            |                                                      |

# Messbereich: 3m -100m / 10ft - 330ft

## Tests bei aktivem Remote-Adapters am fernen Ende:

|            | ID-Erkennung:      | Anzeige der ID-Nr. des Remote-Adapters (1 – 12)                                                |
|------------|--------------------|------------------------------------------------------------------------------------------------|
| LED        | )-Anzeigen am      |                                                                                                |
| Ren        | note-Adapter:      | Warnung vor Überspannung (> ±10V an beliebigem Pin)<br>Verdrahtungstest Bestanden / Fehlerhaft |
|            | Erkannte Fehler:   | Aderunterbrechung je Pin                                                                       |
|            |                    | Kurzschluss je Pin                                                                             |
|            |                    | Adervertauschung innerhalb der Aderpaare                                                       |
|            |                    | Split-Pair-Erkennung                                                                           |
|            |                    | Kurzschlüsse zwischen ein- oder zweiseitig unterbrochenen                                      |
| Adern      |                    | · · · · ·                                                                                      |
|            |                    | Kurzschlüsse am fernen Ende                                                                    |
|            | Länge je Aderpaar: | Anzeige in Meter oder Fuß (je nach Voreinstellung im                                           |
| System-Set | tup)               |                                                                                                |

Messbereich: 3m -100m / 10ft - 330ft

## Tongenerator für Kabelidentifizierung:

| Einstellungen         |                                                                                                    |
|-----------------------|----------------------------------------------------------------------------------------------------|
| Töne:                 | Drei unterschiedliche Töne einstellbar                                                                           |
| Einzelader-Erkennung: | Ton wird nur auf einer von 8 Adern übertragen.<br>Pegel auf den restlichen 7 Adern hörbar schwächer.             |
| Paar-Erkennung:       | Ton wird jeweils auf einem der 4 Aderpaare übertragen<br>Pegel auf den restlichen 4 Aderpaaren hörbar schwächer. |
| Tonerkennung          |                                                                                                    |
| -                     | Hörbarer Ton, empfangbar mit geeignetem<br>induktivem Tonempfänger (optionales Zubehör)                          |

# Ethernet-Tests

#### Protokoll IPv4

#### Einstellungen:

IPv4-Protokoll: Adresszuweisung:

Eingaben:

Aktiviert / Deaktiviert DHCP Manuell, feste IP-Adresse IP-Adresse Gerät Subnetzmaske **IP-Adresse Gateway IP-Adresse DNS-Server 1** IP-Adresse DNS-Server 2

Protokoll IPv6

Einstellungen: Aktiviert / Deaktiviert IPv6-Protokoll: Zustandsbehaftet (DHCP IPv6) Adresszuweisung: Zustandslos Manuell, feste IP-Adresse 128bit hexadezimal Numerische Darstellung: Netzwerk-Präfix: 64 Bit / 128 Bit

#### Ping IPv4

Einstellungen: Ping-Ziel:

**Ping-Ergebnis:** 

Anzahl Pings: Pause zwischen Pings: Ping-Länge:

Numerische IPv4-Adresse oder URL (Bis zu 10 URL speicherbar) 1 bis 999.999 Pings 1 bis 5 Sekunden 8 bis 1000 Byte

Statusmeldungen:

Anzahl Tx:

Anzahl Rx:

IN ARBEIT BESTANDEN **KEINE ANTWORT UNBEKANNTER HOST** 1 bis 999,999 1 bis 999,999 Ping-Laufzeit (in ms): Minimum Durchschnitt Maximum

BEREIT

Pingv IPv6

Einstellungen: Ping-Ziel:

Anzahl Pings: Pause zwischen Pings: Ping-Länge:

Numerische IPv6-Adresse oder URL (Bis zu 10 URL speicherbar) 1 bis 999.999 Pings 1 bis 5 Sekunden 8 bis 1000 Byte

(Fortsetzung nächste Seite)

# Ethernet-Tests (Fortsetzung)

## Pingv IPv6

#### **Ping-Ergebnis:**

| Statusmeldungen:              | BEREIT           |
|-------------------------------|------------------|
|                               | IN ARBEIT        |
|                               | BESTANDEN        |
|                               | KEINE ANTWORT    |
|                               | UNBEKANNTER HOST |
| Anzahl Tx:                    | 1 bis 999.999    |
| Anzahl Rx:                    | 1 bis 999.999    |
| <i>Ping-Laufzeit (in ms):</i> | Minimum          |
|                               | Durchschnitt     |
|                               | Maximum          |

Trace Route IPv4

#### Einstellungen:

Trace Route-Ziel:

Maximal Hops: Wartezeit: Protokolle: Numerische IPv4-Adresse oder URL (Bis zu 10 URL speicherbar) 2 bis 100 2 bis 30 Sekunden ICMP oder UDP

## Trace Route-Ergebnis:

Statusmeldungen:

BEREIT

Hops: Laufzeiten: IN ARBEIT BESTANDEN KEINE ANTWORT UNBEKANNTER HOST Numerische IPv4-Adresse t1 in ms t2 in ms t3 in ms

## Trace Route IPv6

## Einstellungen:

Trace Route-Ziel:

Maximal Hops: Wartezeit: Protokolle: Numerische IPv6-Adresse oder URL (Bis zu 10 URL speicherbar) 2 bis 100 2 bis 30 Sekunden ICMP oder UDP

# Trace Route-Ergebnis:

Hops:

Laufzeiten:

Statusmeldungen:

BEREIT IN ARBEIT BESTANDEN KEINE ANTWORT UNBEKANNTER HOST Numerische IPv6-Adresse t1 in ms t2 in ms t3 in ms

(Fortsetzung nächste Seite)

# Ethernet-Tests (Fortsetzung)

## Netscan

Einstellungen:

| Adressraum:            | Lokal,                   |
|------------------------|--------------------------|
|                        | Benutzerdefiniert        |
|                        | Ausgeschaltet            |
| Gescannte IP-Adressen: | IPv4, IPv6               |
| Scan Bereich:          | 0 (Klasse C /24)         |
|                        | 1 (Klasse C /20)         |
|                        | 2 (Klasse B /16)         |
| Ergebnisse:            |                          |
| Liste                  | aller aktiven IPv4-Hosts |
| Liste                  | aller aktiven IPv6-Hosts |
| Loopback               |                          |
| Einstellungen:         |                          |

Testschleifen:

Loop-Daten:

Layer 1 - Hardware-Schleife Layer 2 - MAC Layer 3 - IP Layer 4 - UDP Alle ankommenden Daten Nur Unicast-Daten

Blinken der Switch-LEDs Blink-Folge der LEDs: *RJ45-Port:* Aus /10 M *Optischer Port:* Aus / An

Aus /10 Mbit/s / Aus / 100 Mbit/s / Aus /1000 Mbit/s t: Aus / An

<u>Ergebnis-Statistik</u>

# Inhalte der IP-Ergebnisstatistik

IPv4:

IPv4 Aktiviert / Deaktiviert IPv4-Status-Info: Warte, IP zugewiesen, DHCP Fehler IPv4-Zuweisung: DHCP oder feste IP-Adresse IPv4-Adresse IPv4 Subnetzmaske IPv4 Gateway IPv4 DNS1 IPv4 DNS2

IPv6:

IPv6 Aktiviert / Deaktiviert IPv6-Status-Info: Warte, IP zugewiesen, DHCP Fehler IPv6-Zuweisung: Zustandsbehaftet (DHCP IPv6), zustandslos oder feste IP-Adresse IPv6 Adresse IPv6 Netzwerk-Präfix: 64 Bit oder 128 Bit IPv6 Link-Adresse IPv6 DNS

## **Discovery-Protokoll:**

Erkannte(s) Protokoll(e): LLDP, CDP und / oder EDP MAC-Adresse am Port Host- / Systembezeichnung IP-Adresse Port-Bezeichnung und Port-ID Detaillierte Infos zur jeweiligen Protokollnachricht Insgesamt Anzeige von 10 Nachrichten von bis zu 10 Hosts

# *Ergebnis-Statistik* (Fortsetzung)

VLAN-Informationen

| VLAN | VLAN-ID Level 1 |
|------|-----------------|
|      | Nur Rx-Richtung |

## 802.1x-Informationen

| Statusmeldungen: | Authentifizierung nicht gestartet<br>Authentifizierung gestartet<br>Authentifizierung erfolgreich beendet<br>Authentifizierung fehlgeschlagen<br>Verbindung erfolgreich hergestellt (authentifiziert) |  |
|------------------|----------------------------------------------------------------------------------------------------|--|
| Port-Status:     | Nichtautorisiert<br>Autorisiert                                                                                                    |  |

## Verwendete EAP-Methode Verwendete Key-Management-Methode

## Link-Informationen

| Port-Status<br>Gerät:       | PoE-Spannung: OV - 60V<br>PoE-Paarbelegung: 12/36 oder 45/78<br>Datenrate<br>Duplex-Modus<br>Übertragungsrichtung: MDI- / MDIX-Belegung<br>Signalpegel<br>Signalpolarität |
|-----------------------------|----------------------------------------------------------------------------------------------------|
| Portmodus<br>fernes Ende:   | 10M-HD<br>10M-FD<br>100M-HD<br>100M-FD<br>1000M-HD<br>1000M-FD                                                                                                    |
| Ethernet-<br>Fehler:        | Kollisionen<br>FCS-Fehler<br>Undersized Frames<br>Oversized Frames<br>Jabber-Frames<br>Unzulässige Frame-Länge                                                            |
| Traffic-Auslastung          |                                                                                                    |
| Histogramm:<br>Ausgewertete |                                                                                                    |

| Ausgewertete     |                          |
|------------------|--------------------------|
| Richtung:        | Rx                       |
| Anzeigewerte:    | In Prozent der Link-Rate |
|                  | Spitzenwert              |
| Aufzeichnungsdau | <i>ier:</i> 1 Minute     |
|                  | 10 Minuten               |
|                  | 60 Minuten               |
|                  |                          |

# Geräteinterner Speicher

| Gerätekonfigurationsdateien:                                                                                            |                                                                                                    |
|----------------------------------------------------------------------------------------------------|----------------------------------------------------------------------------------------------------|
| Interner Speicher<br>Zwei Konfigurationen:                                                                              | Aktuelle Konfiguration<br>Werkseinstellungen                                                       |
| <b>Export / Import von Konfigura</b><br>Port für Übertragung:<br>Dateiformat:                                           | <b>tionsdateien</b><br>USB<br>XML                                                                  |
| Speicher für Zertifikate 802.1x:                                                                                        | Maximal 10                                                                                         |
| Ergebnisspeicher:                                                                                                    |                                                                                                    |
| <b>Interner Speicher</b><br>Maximale Anzahl Jobs<br>Maximale Anzahl Erge<br>Maximale Anzahl Erge<br>Maximale Summe Erge | : (Projekte): 50<br>bnisdateien: 5000<br>bnisdateien je Job: 5000<br>ebnisdateien aller Jobs: 5000 |
| Ergebnisexport<br>Port für Übertragung:<br>Dateiformat:                                                                 | USB<br>PDF oder CSV (Nur Ergebniszusammenfassung)                                                  |
| Systemeinstellungen:                                                                                                    |                                                                                                    |
| Benutzerangaben                                                                                                    | Name<br>Firma<br>Adresse<br>Telefon                                                                |
| Menüsprachen                                                                                                    | Englisch<br>Französisch<br>Deutsch<br>Spanisch<br>Italienisch<br>Portugiesisch<br>Chinesisch       |
| Automatische Abschaltung                                                                                                | Deaktiviert<br>Nach 3 Minuten<br>Nach 10 Minuten<br>Nach 30 Minuten                                |
| Displaybeleuchtung                                                                                                    | Dauernd ein<br>Stromsparmodus nach 3 Minuten: 50 % Helligkeit                                      |
| Längeneinheiten                                                                                                    | Meter [m]<br>Fuß [ft]                                                                              |
| Datumsformate                                                                                                    | TT / MM / JJ<br>MM /TT / JJ                                                                        |
| Uhrzeitformate                                                                                                    | 12 Stunden<br>24 Stunden                                                                           |
| Software-Update:                                                                                                    | Über USB-Port                                                                                      |

# Allgemeine technische Daten

#### Datum/Uhrzeit

| Interne Systemuhr |                                         |
|-------------------|-----------------------------------------|
| Verwendet für:    | Zeitstempel in Ergebnisprotokollen      |
| Laufzeit:         | Bis zu 1 Tag ohne Batterien / Akkumodul |

#### Stromversorgung

Aufladbares Akkumodul: Akkuzellen Typ:

> Betriebsdauer: Ladezeit:

4 x Typ AA NiMH (Zellen nicht vom Nutzer austauschbar) Bis zu 5 Stunden Ca. 3 Stunden (vollständig entladen)

Optionales Batteriemodul: Batterien Typ:

4 x Typ AA Standard-Alkalibatterien, austauchbar Einsetzbar anstelle des Akkumoduls

#### Ladezustandsanzeige:

Voll 2/3 1/3 Leer

#### Abmessungen

| Länge:  | 175 mm |
|---------|--------|
| Breite: | 80 mm  |
| Höhe:   | 40 mm  |

#### Gewicht

*Gerät:* 0,22 kg Akku- / *Batteri*emodul 0,18 kg

#### Einsatzbedingungen

#### **Temperatur:**

| Betriebstemperatur: | 0° C bis +40° C   |
|---------------------|-------------------|
| Lagerung:           | -20° C bis +70° C |

#### **Relative Feuchte:**

| Minimum: | 5 %                      |
|----------|--------------------------|
| Maximum: | 90 % nicht kondensierend |

#### Zugelassen nach folgenden Standards

EMV-Normen (Elektromagnetische Verträglichkeit): EN 55022:2006 und A1:2007 EN 55024:1998, A1:2001 und A2:2003

Sicherheitsvorschriften für Geräte der Informationstechnik:

IEC 60950-1:2005 und A1:2009 EN 60950-1:2006 und A1:2010

# Glossar, Abkürzungen und Akronyme

| Begriff                     | Beschreibung                                                                                                    |
|-----------------------------|----------------------------------------------------------------------------------------------------|
| 10M-HD                      | 10 Mbit/s Halbduplex                                                                                                    |
| 10M-FD                      | 10 Mbit/s Voll-Duplex                                                                                                    |
| IOOM-HD                     | 100 Mbit/s Halbduplex                                                                                                    |
|                             | 1000 Mbit/s Voli-Duplex                                                                                                    |
|                             | 1000 Mbit/s Halbduplex                                                                                                    |
| Broadcast                   | Nachricht eines einzelnen Senders an alle aktiven Empfänger im Netzwerk                                                                  |
| CSV                         | Comma Separated Value:<br>Dateiformat mit durch Komma getrennten Werten                                                                  |
| DHCP                        | Dynamic Host Configuration Protocol:                                                                                                    |
| DNS                         | Domain Name System                                                                                                    |
| IP                          | Internet Protocol                                                                                                    |
| IPv4                        | Internet Protocol Version 4:                                                                                                    |
| Fest                        | Manuell zugewiesene feste IP-Adresse                                                                                                    |
| Dynamisch                   | Automatisch mit DHCP zugewiesene IP-Adresse                                                                                              |
| IPv6                        | Internet Protocol Version 6:                                                                                                    |
| Fest – Static               | Manuell zugewiesene feste IP-Adresse                                                                                                    |
| Zustandslos - Stateless     | Automatische Zuweisung der IP-Adresse mit Stateless Address                                                                              |
| Zustandahahaftat Ctataful   | Autoconfiguration (SLAAC) onne DHCPv6                                                                                                    |
| Zustandsbenaftet – Stateful | Automatisch mit DHCPV6 zugewiesene IP-Adresse                                                                                            |
| ICMP                        | Protokoll für den Austausch von Fehler- und Informationsmeldungen                                                                        |
|                             | in Netzweken                                                                                                    |
| LAN                         | Local Area Network: Lokales Netzwerk                                                                                                    |
| MAC                         | Media Access Control: Ethernet-Layer 1                                                                                                   |
| мы                          | Medium Dependent Interface:                                                                                                    |
|                             | Ethernet Sende- / Empfangsrichtung normal                                                                                                |
| мых                         | Medium Dependent Interface Crossover:                                                                                                    |
|                             | Ethernet Sende- / Empfangsrichtung Cross-Over                                                                                            |
| NVP                         | Nominal Velocity of Propagation:                                                                                                    |
|                             | Lichtgeschwindigkeit im Vakuum. Bestimmung aus dem Datenblatt<br>des Kabels oder durch Vergleichsmessung an Kabel mit bekannter<br>Länge |
| PDF                         | Portable Document Format: Standardisiertes Format für Dokumente                                                                          |
| PoE                         | Power over Ethernet: Stromversorgung für Geräte über Netzwerkkabel                                                                       |
| PoE+                        | Power over Ethernet nach IEEE 802 3af: PoE-L eistungen größer 12.95 W                                                                    |
| P 145                       | Genormter modularer Steckverbinder mit 8 Dins                                                                                            |
| Rx                          | Receive: Empfangen                                                                                                    |
|                             | Small Form Factor Pluggable Interface:                                                                                                   |
| SFP                         | Standard für steckbare Schnittstellenmodule mit Glasfaser oder<br>Kupferkabel-Schnittstelle                                              |
| SLAAC                       | Stateless Adress Auto Configuration:                                                                                                    |
| SLAAC                       | Automatische zustandslose IP-Adressvergabe unter IPv6                                                                                    |
| SSID                        | Service Set Identifier: Namensbezeichnung eines WLANs                                                                                    |
| STP                         | Shielded Twisted Pair: Geschirmtes Netzwerkkabel                                                                                         |
| Tx                          | Transmit: Senden                                                                                                    |
| URL                         | Uniform Resource Locator: Bezeichnung einer Webseite                                                                                     |
| USB                         | Universal Serial Bus: Aktuelle Norm für serielle Schnittstellen                                                                          |
| UTP                         | Unshielded Twisted Pair: Ungeschirmtes Netzwerkkabel                                                                                     |
| Wi-Fi                       | Wireless Fidelity: WLAN-Funkschnittstelle                                                                                                |

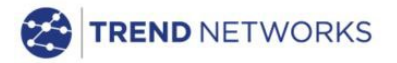

TREND NETWORKS Stokenchurch House, Oxford Road, Stokenchurch, High Wycombe, Buckinghamshire, HP14 3SX, UK. Tel. +44 (0)1925 428 380 | Fax. +44 (0)1925 428 381 uksales@trend-networks.com

www.trend-networks.com